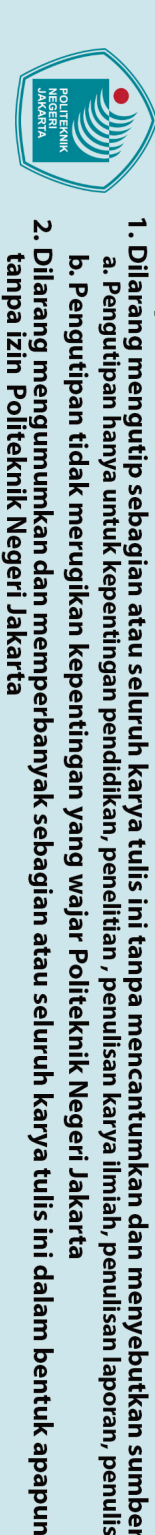

© Hak Cipta milik Politeknik Negeri Jakarta

THE ANALYSIS OF VERB PHRASE TRANSLATION

**TECHNIQUES AND ACCURACY** 

IN THE MAC OPERATING SYSTEM USER GUIDE

THESIS

Proposed as a Compulsory Prerequiste for Bachelor's Degree in Applied Linguistics (S.Tr.Li)

Elizabeth Meldia

NEGERI

ENGLISH FOR BUSINESS AND PROFESSIONAL COMMUNICATION

**STUDY PROGRAM** FACULTY COMMERCIAL ADMINISTRATION **POLITEKNIK NEGERI JAKARTA** 2023

JAKARTA

1908411010 EKNIK

Hak Cipta :

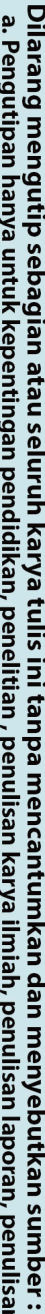

a. Pengutipan hanya untuk kepentingan pendidikan, penelitian, penulisan karya ilmiah, penulisan laporan, penulisan kritik atau tinjauan suatu masalah.

b. Pengutipan tidak merugikan kepentingan yang wajar Politeknik Negeri Jakarta

### **PRONOUNCEMENT**

I, the undersigned:

| Student Name      | : | Elizabeth Meldia                                    |
|-------------------|---|-----------------------------------------------------|
| Student ID Number | : | 1908411010                                          |
| Study Program     | : | English for Business and Professional Communication |
| Thesis Title      | : | The Analysis Of Verb Phrase Translation Techniques  |
|                   |   | And Accuracy In The Mac Operating System User       |
|                   |   | Guide                                               |

Hereby declare that this thesis is my original work and is free from plagiarism or any form of imitation of others' works. All quotations and references from other sources have been appropriately cited following the applicable guidelines for academic writing.

If then this pronouncement proves false, I am willing to accept any academic punishment.

ii

Depok, 17 July 2023

clarant 3AKX510566

Elizabeth Meldia 1908411010

Hak Cipta :

. Dilarang mengutip sebagian atau seluruh karya tulis ini tanpa mencantumkan dan menyebutkan sumber : a. Pengutipan hanya untuk kepentingan pendidikan, penelitian , penulisan karya ilmiah, penulisan laporan, penulisan kritik atau tinjauan suatu masalah.

Dilarang mengumumkan dan memperbanyak sebagian atau seluruh karya tulis ini dalam bentuk apapun tanpa izin Politeknik Negeri Jakarta

b. Pengutipan tidak merugikan kepentingan yang wajar Politeknik Negeri Jakarta

### **LEGITIMATION**

The following thesis is proposed by:

| Student Name      | : | Elizabeth Meldia                                                                                             |
|-------------------|---|----------------------------------------------------------------------------------------------------|
| Student ID Number | : | 1908411010                                                                                                   |
| Study Program     | : | English for Business and Professional Communication                                                          |
| Thesis Title      | : | The Analysis Of Verb Phrase Translation Techniques<br>And Accuracy In The Mac Operating System User<br>Guide |

It has been examined by the Board of Thesis Examiners on 04 July 2023 and

decided "PASSED"

| <b>Board of Thesis Exam</b>   | nir | iers                                                 | Signature |
|-------------------------------|-----|------------------------------------------------------|-----------|
| Head of Examiner & Examiner 1 | :   | Dr. Drs. Nur Hasyim, M.Si., M.Hum.                   | 1 C       |
| Examiner 2                    | :   | Dr. Nidia Sofa, S.Pd.I., M.Pd.                       | Marsan    |
| Examiner 3                    | :   | Dr. Dra. Lenny Brida, Dipl. TESOL,<br>M.Psi., M.Hum. | VER       |

Under the supervision of Board of Thesis Supervisors

| <b>Board of Thesis</b> | Superv | isors                              | Signature |
|------------------------|--------|------------------------------------|-----------|
| Supervisor 1           | :      | Dr. Drs. Nur Hasyim, M.Si., M.Hum. | hr        |
| Supervisor 2           | :      | Dewi Kurniawati, S.S., M.Pd        | Mily      |

Depok, 17 July 2023

Legalized by:

Acknowledged by:

Head of Department Business

Head of Study Program

inistration M.Si. m 01311/989032001

English for Business and Professional Communication (BISPRO)

Dr. Dra. Ina Sukaesih, Dipl. TESOL., M.M., M.Hum. NIP 196104121987032004

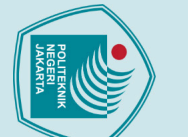

# 🔘 Hak Cipta milik Politeknik Negeri Jakarta

**Hak Cipta** :

Dilarang mengutip sebagian atau seluruh karya tulis ini tanpa mencantumkan dan menyebutkan sumber : a. Pengutipan hanya untuk kepentingan pendidikan, penelitian , penulisan karya ilmiah, penulisan laporan, penulisan kritik atau tinjauan suatu masalah. b. Pengutipan tidak merugikan kepentingan yang wajar Politeknik Negeri Jakarta

Dilarang mengumumkan dan memperbanyak sebagian atau seluruh karya tulis ini dalam bentuk apapun tanpa izin Politeknik Negeri Jakarta

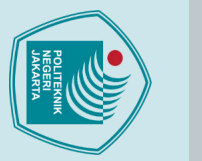

### 🔘 Hak Cipta milik Politeknik Negeri Jakarta

### lak Cipta

Dilarang mengutip sebagian atau seluruh karya tulis ini tanpa mencantumkan dan menyebutkan sumber :

- a. Pengutipan hanya untuk kepentingan pendidikan, penelitian, penulisan karya ilmiah, penulisan laporan, penulisan kritik atau tinjauan suatu masalah.

- b. Pengutipan tidak merugikan kepentingan yang wajar Politeknik Negeri Jakarta

Dilarang mengumumkan dan memperbanyak sebagian atau seluruh karya tulis ini dalam bentuk apapun

tanpa izin Politeknik Negeri Jakarta

### PREFACE

Praise the researcher's pray to almighty God for the abundance of grace and Its grace so that the researcher can complete the thesis entitled The Analysis Of Verb Phrase And Translation Techniques And Accuracy In The Mac Operating System User Guide. The purpose of developing this thesis is to meet one of the Study Program of English fir Business Administration, Politeknik Negeri Jakarta. The researcher recognized that it would be harder to finish this thesis without assistance and direction from several parties. Thus, the researcher would like to thank:

- a. Dr. Dra. Iis Mariam, M.Si. as the Head of the Business Administration Department;
- b. Dr. Dra. Ina Sukaesih, Dipl. TESOL., M.M., M. Hum., as Head of the English for Business and Professional Communication Study Program;
- c. Dr. Drs. Nur Hasyim, M.Si., M.Hum. and Dewi Kurniawati, S.S., M.Pd. as the supervisor who has provided time, energy and thoughts to guide and support the researcher while preparing this title;
- d. Ma'am Ina and Ma'am Inanti as the raters who are willing to provide time and help the researcher to complete this thesis;
- e. The researcher parents, Antonius Juwarno and Maria Grecia Sunarsih. The researcher siblings Cecelia Oktaviani Diah and Fricilia Rexana who always provide support to researchers in the form of prayers, motivation, materials and everything that researchers need during their 4 years in college;
- f. Syadluq who accompanied, helped, provided support during the research so that the researcher was able to complete this research;
- g. Yearly, Mirrah and Syifa that have given encouragement and motivation. However, I realize that this thesis still needs to be done. I expect eritics and suggestions from all parties to improves this thesis;
- h. The 2019 students of English for Business and Professional Communication Study Program colleagues have provided support, encouragement, criticism, and suggestion for me to complete this thesis;
- All parties who have helped and supported the researcher in completing this i. thesis cannot be mentioned individually;

iv

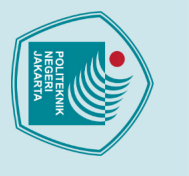

© Hak Cipta milik Politeknik Negeri Jakarta

Hak Cipta :

. Dilarang mengutip sebagian atau seluruh karya tulis ini tanpa mencantumkan dan menyebutkan sumber : a. Pengutipan hanya untuk kepentingan pendidikan, penelitian , penulisan karya ilmiah, penulisan laporan, penulisan kritik atau tinjauan suatu masalah.

- b. Pengutipan tidak merugikan kepentingan yang wajar Politeknik Negeri Jakarta

Dilarang mengumumkan dan memperbanyak sebagian atau seluruh karya tulis ini dalam bentuk apapun tanpa izin Politeknik Negeri Jakarta

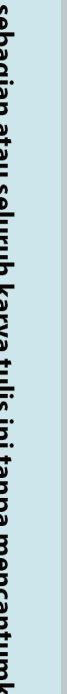

However, I realize that this thesis still needs to be done. I expect critics and suggestions from all parties to improves this proposal.

> Depok, 17 July 2023 Elizabeth Meldia

POLITEKNIK NEGERI JAKARTA

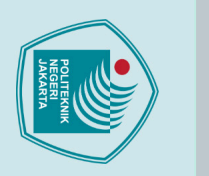

### **CONSENT OF THESIS PUBLICATION FOR ACADEMIC INTERESTS**

I, the undersigned:

🔘 Hak Cipta milik Politeknik Negeri Jakarta

lak Cipta

Student Name Student ID Number Study Program Department Manuscript

Elizabeth Meldia 1908411010 English for Business and Professional Communication **Business Administration** Thesis (Skripsi)

In the pursuit of knowledge advancement, I hereby consent to entrust and grant to Politeknik Negeri Jakarta Non-exclusive Royalty-free Right for my thesis entitled: THE ANALYSIS OF VERB PHRASE TRANSLATION TECHNIQUES AND

ACCURACY IN THE MAC OPERATING SYSTEM USER GUIDE along with any related materials (if necessary). With this Non-exclusive Royaltyfree Right, Politeknik Negeri Jakarta reserves the right to store, transfer, disseminate, manage in the form of a database, maintain, and publish my thesis while continuing to acknowledge my name as the author/creator and copyright holder.

AKARTA

In witness whereof, I hereby make this statement truthfully.

17 July 2023

Depok.

:

:

Made in On the date of Declared by

(Elizabeth Meldia)

Manuscript: thesis, non-seminar papers, practical work reports, internship reports, professional and specialized tasks.

Dilarang mengumumkan dan memperbanyak sebagian atau seluruh karya tulis ini dalam bentuk apapun tanpa izin Politeknik Negeri Jakarta b. Pengutipan tidak merugikan kepentingan yang wajar Politeknik Negeri Jakarta . Dilarang mengutip sebagian atau seluruh karya tulis ini tanpa mencantumkan dan menyebutkan sumber

a. Pengutipan hanya untuk kepentingan pendidikan, penelitian , penulisan karya ilmiah, penulisan laporan, penulisan kritik atau tinjauan suatu masalah.

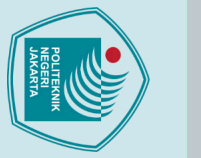

lak Cipta

### ABSTRACT

Elizabeth Meldia. English for Business and Professional Study Program. The Analysis of Verb Phrase Translation Techniques and Accuracy in the Mac Operating System User Guide.

This research is a qualitative descriptive study that aims to identify the types of verb phrases in the Ma Operating System User Guide, analyze the translation techniques used, and assess aspects of the accuracy of the translation with a focus on verb phrases. This research discusses translation techniques for verb phrases and accuracy. In this research work, the analysis of word phrases refers to the theory of Widjono (2007) of which there are three types, while the translation analysis technique refers to the theory put forward by Molina and Albir (2002) which includes 18 translation techniques and assessment in terms of cultural accuracy is based on the theory Nababan (2012). Focus group discussion (FGD) sessions were used to collect data which was then analyzed using Spradley's theory. The primary data sources in this study were obtained from English and Indonesian translation Mac user guides, data analysis of translation techniques and the results of the rater's translation quality assessment. Meanwhile, secondary data was obtained from previous research findings, expert studies and web articles. In this study, 90 data were obtained and classified into 3 types of verb phrases: 61.12% of the types of modified verb phrases, 38.88% of the types of coordinating verb phrases, and 0% of the data types of appositive verb phrases. There are four translation techniques used, including 90% of the literal translation, 8% of the established equivalent, 1% of the amplification and reduction. The FGD results show that the translation of verb phrases in this user guide is relatively accurate in the target language, with an accuracy score of 2.85.

Keywords: verb phrases, translation techniques and aspect accuracy.

Dilarang mengutip sebagian atau seluruh karya tulis ini tanpa mencantumkan dan menyebutkan sumber :

a. Pengutipan hanya untuk kepentingan pendidikan, penelitian, penulisan karya ilmiah, penulisan laporan, penulisan kritik atau tinjauan suatu masalah.

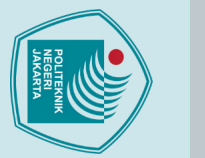

lak Cipta

### ABSTRAK

Elizabeth Meldia. *Program Studi Bahasa Inggris untuk Komunikasi Bisnis dan Professional*. The Analysis of Verb Phrase Translation Techniques and Accuracy in the Mac Operating System User Guide.

Penelitian merupakan penelitian deskriptif kualitatif yang bertujuan untuk mengidentifikasi jenis-jenis frasa verba dalam Panduan Pengguna Sistem Operasi Ma, menganalisis teknik penerjemahan yang digunakan, dan menilai aspek keakuratan terjemahan dengan fokus pada frasa verba. Penelitian ini membahas tentang teknik penerjemahan frasa verba dan keakuratan. Dalam karya penelitian ini, analisis frasa kata mengacu pada teori Widjono (2007) yang ada tiga jenisnya, sedangkan teknik analisis terjemahan mengacu pada teori yang dikemukakan oleh Molina dan Albir (2002) yang mencakup 18 teknik penerjemahan dan penilaian dari segi akurasi budaya didasarkan pada teori Nababan (2012). Melalui sesi Focus Group Discussion (FGD) digunakan untuk mengumpulkan data yang kemudian dianalisis dengan teori Spradley. Sumber data primer dalam penelitian ini diperoleh dari panduan pengguna Mac bahasa inggris dan terjemahan bahasa Indonesia, analisis data teknik penerjemahan dan hasil penilain kualitas terjemahan oleh rater. Sedangkan data sekunder diperoleh dari temuan penelitian terdahulu, kajian para ahli dan artikel web. Dalam penelitian ini diperoleh 90 data dan diklasifikasi menjadi 3 jenis frasa verba: 61.12% tipe frasa verba modifikasi, 38.88% tipe frasa verba koordinatif, dan 0% data tipe frasa verba apositif. Ada empat teknik penerjemahan yang digunakan, termasuk penerjemahan harafiah 90%, padanan tetap 8%, amplifikasi 1%, dan reduksi 1%. Hasil FGD menunjukan bahwa penerjemahan frasa verba pada panduan pengguna ini tergolong akurat dalam bahasa sasaran, dengan skor akurasi 2,85

Kata kunci: frasa verba, teknik penerjemahan dan aspek keakuratan.

Dilarang mengutip sebagian atau seluruh karya tulis ini tanpa mencantumkan dan menyebutkan sumber :

a. Pengutipan hanya untuk kepentingan pendidikan, penelitian, penulisan karya ilmiah, penulisan laporan, penulisan kritik atau tinjauan suatu masalah.

viii

### **TABLE OF CONTENTS**

| ł | PRONOUNCEMENT                                       | ii       |
|---|-----------------------------------------------------|----------|
| Ι | LEGITIMATION                                        | iii      |
| Ŧ | PREFACE                                             | iv       |
|   | CONSENT OF THESIS DUBLICATION FOD ACADEMIC INTEDEST | S vi     |
|   | A DOTE A OT                                         | 5. VI    |
| P | ABSTRACT                                            | vii      |
| L | ABSTRAK                                             | . viii   |
| ] | FABLE OF CONTENTS                                   | ix       |
| T | LIST OF TABLE                                       | vi       |
|   |                                                     | ···· AI  |
| ( | 11     Designment of the Start                      | I        |
|   | 1.1 Background of the Study                         | 1        |
|   | 1.2 Statement of the Problems                       | 3<br>2   |
|   | 1.3 Objectives of the Study                         | 3<br>2   |
|   | 1.4 Significances of the Study                      | 3        |
|   | 1.5 Limitation of the Study                         | 4        |
| ( | CHAPTER II LITERATURE REVIEW                        | 5        |
|   | 2.1 Theory of Translation                           | 5        |
|   | 2.1.1 Definition of Translation                     | 5        |
|   | 2.1.2 Technique of Translation                      | 5        |
|   | 2.1.3 Translation Quality                           | 9        |
|   | 2.2 Phrase                                          | 11       |
|   | 2.2.1 Definition of Verb                            | 11<br>11 |
|   | 2.2.3 Definition of Verb Phrase                     | 11       |
|   | 2.3 Review of Relevant Studies                      | 12       |
|   | 2.4 Theoretical Framework                           | 15       |
|   |                                                     | 1.0      |
| ( | CHAPTER III RESEARCH METHOD                         | 16       |
|   | 3.1 Research Design                                 | 16       |
|   | 3.2 Data and Source of Data                         | 16       |
|   | 3.2.1 Data                                          | 16<br>17 |
|   | 3.3 Sampling Technique                              | 17       |
|   | 3.4 Data Collection Technique                       | 17       |
|   | 3.4 1 Content Analysis                              | 17       |
|   | 3.4.2 Focus Group Discussion                        | 18       |
|   | 3.5 Data Validity                                   | 18       |
|   | 3.5.1 Triangulation of Data Source                  | 18       |
|   | 3.5.2 Triangulation of Methods                      | 18       |
|   | 3.6 Data Analysis                                   | 19       |
|   | 3.6.1 Domain Analysis                               | 19       |
|   | 3.6.2 Taxonomy Analysis                             | 20       |

# © Hak Cipta milik Politeknik Negeri Jakarta

Hak Cipta :

1. Dilarang mengutip sebagian atau seluruh karya tulis ini tanpa mencantumkan dan menyebutkan sumber : a. Pengutipan hanya untuk kepentingan pendidikan, penelitian , penulisan karya ilmiah, penulisan laporan, penulisan kritik atau tinjauan suatu masalah. b. Pengutipan tidak merugikan kepentingan yang wajar Politeknik Negeri Jakarta

| $\bigcirc$ |                                                                 |    |
|------------|-----------------------------------------------------------------|----|
| ¥          |                                                                 |    |
| a          |                                                                 |    |
| N          |                                                                 |    |
|            | 3.6.3 Analysis Compenential                                     | 20 |
| ota        | 3.6.4 Cultural Themes Analysis                                  | 21 |
| n n        | CHAPTER IV FINDINGS AND DISCUSSION                              | 23 |
| Ľ.         | 4.1 Eindings and Discussions                                    | 20 |
| Ţ.         | 4.1 Findings and Discussions                                    | 23 |
|            | 4.1.1 Types of Verb Phrase in The User Guide MacOS              | 23 |
| ŏ          | 4.1.2 Translation Techniques                                    | 26 |
| Ii         | 4.1.3 Translation Accuracy                                      | 30 |
| <u>e</u>   | 4.2 Discussion                                                  | 35 |
| <b>A</b>   | 4.2.1 Discussion of Research Result about Verb Phrase           | 35 |
| ÷          | 4.2.2 Discussion of Research Result about Translation Technique | 36 |
| 9          | 4.2.3 Discussion of Research Result about Translation Accuracy  | 38 |
| e          | 4.2.4 Discussion of Cultural Terms Value                        | 39 |
| Q          |                                                                 |    |
| er         | CHAPTER V CONCLUSION AND SUGESSTIONS                            | 41 |
| Ľ          | 5.1 Conclusion                                                  | 41 |
| a          | 5.2 Suggestions                                                 | 42 |
| ka         |                                                                 |    |
| Ī          | BIBLIOGRAPHY                                                    | 43 |
| a          | CUDDICULUM VITAE                                                | 15 |
|            |                                                                 | 43 |
|            | APPENDICES                                                      |    |
|            |                                                                 |    |

### TEKNIK Ρ NEGERI JAKARTA

Hak Cipta :

2. Dilarang mengumumkan dan memperbanyak sebagian atau seluruh karya tulis ini dalam bentuk apapun tanpa izin Politeknik Negeri Jakarta

b. Pengutipan tidak merugikan kepentingan yang wajar Politeknik Negeri Jakarta

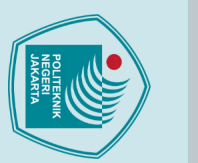

# © Hak Cipta milik Politeknik Negeri Jakarta

### Hak Cipta :

| ł. | •    |    |
|----|------|----|
|    | •    | E  |
|    | P    |    |
|    | ň    | \$ |
|    | ō    | l  |
|    | 5    | U  |
|    | ÷    | ł  |
| •  | 2    | 7  |
|    | 5    |    |
|    | Ъ    | U  |
|    | a    | 1  |
|    | 3    | -  |
|    | a    | (  |
| 1  | 2    | 9  |
|    | 3    | ;  |
|    | E    | 2  |
|    | *    | ú  |
|    | ×    | -  |
| ,  | ₽.   | ŝ  |
|    | Se l | 7  |
|    | ň    | -  |
|    | Ħ.   | 1  |
|    | 2    | 1  |
|    | Ő.   | 5  |
|    | ň    | 1  |
|    | -    | 1  |
|    | ĕ    | ī  |
|    | 5    |    |
|    | g    | į. |
|    | d    | 1  |
|    | Ŧ    |    |
|    | a    | 7  |
|    | Ś,   | 1  |
|    | σ    | 1  |
|    | Ō    | Ē  |
|    | N.   | (  |
|    | -    | 1  |
|    | Ħ.   | ł  |
|    | a    | -  |
|    | 2    |    |
|    | σ    | 7  |
|    | ē    | -  |
|    | 2    | ż  |
|    | 5    | -  |
|    | S    | 1  |
|    | ar   | 1  |
|    | 1    | 1  |
|    | ົລ   | 5  |
|    | Ĵ.   | i  |
|    | a    | l  |
| •  | -    | ł  |
|    | T    | ŝ  |
|    | ÷    | l  |
|    | -He  | (  |
|    | 1    | -  |
|    | Q    |    |
|    | 'n   | ł  |
|    | Ē    | -  |
|    | =    |    |
|    | Sa   | 4  |
|    | 5    | (  |
|    | 01   | 1  |
|    | õ    | -  |
|    | 0    | -  |
|    | a    | 1  |
|    | 3    |    |
|    | -    |    |

- penulisan kritik atau tinjauan suatu masalah.

- b. Pengutipan tidak merugikan kepentingan yang wajar Politeknik Negeri Jakarta

2. Dilarang mengumumkan dan memperbanyak sebagian atau seluruh karya tulis ini dalam bentuk apapun tanpa izin Politeknik Negeri Jakarta

Politeknik Negeri Jakarta

POLITEKNIK NEGERI JAKARTA

### LIST OF TABLE

| Table 2. 1 Accuracy Translation Quality                     | 9  |
|-------------------------------------------------------------|----|
| Table 2. 2 Acceptability Translation Quality                | 10 |
| Table 2. 3 Readability Translation Quality                  | 11 |
| Table 3. 1 Domain Analysis                                  | 19 |
| Table 3. 2 Taxonomy Analysis                                | 20 |
| Table 3. 3 Componential Analysis                            | 21 |
| Table 4. 1 Types of Verb Phrase                             | 23 |
| Table 4. 2 Translation Technique                            | 26 |
| Table 4. 3 Translation Accuracy                             | 30 |
| Table 4. 4 Translation Accuracy of Modificative Verb Phrase | 31 |
| Table 4. 5 Translation Accuracy of Coordinative Verb Phrase | 33 |
| Table 4. 6 Componential Analysis Result                     | 39 |
|                                                             |    |

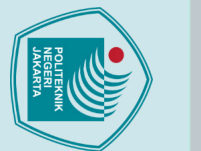

### © Hak Cipta milik Politeknik Negeri Jakarta

### **lak** Cipta Dilarang mengutip sebagian atau seluruh karya tulis ini tanpa mencantumkan dan menyebutkan sumber :

### **1.1 Background of the Study**

The translation is a general activity of transferring the meaning of a text from the source language into the target language. On the other hand, the translation should be a straightforward task as long as a person can speak a foreign language as well as they speak their mother tongue. However, many people still find translation to be a challenging activity due to the differences in language styles between the two languages. Understanding and mastering both languages and cultures can help a translator produce a good translation, as a successful translation is achieved when the message, ideas, and concepts contained in the source language can be fully conveyed in the target language.

**CHAPTER I** 

**INTRODUCTION** 

Translation is the process of transferring message or meaning from source language to target language. Some meanings of translation according to experts, (Newmark, 1988) states that "translation is rendering the meaning of a text into another language in the way that the author intended the text." To translate, a translator must carefully consider each word being translated because it will affect the equivalence of meaning between the source language and the target language in the translation. In translating a text from the source language to the target language, a translator must consider the translation process.

In the global business field, the use of translation services has grown significantly. Foreign companies use translation services to help consumers understand how to use MacOS products. The Apple companies that the researchers tracked use web technology to provide guidance on using their products via the apple.com website. Website is managed using translation services to make it accessible in many languages, including English and Indonesian versions.

a. Pengutipan hanya untuk kepentingan pendidikan, penelitian, penulisan karya ilmiah, penulisan laporan, penulisan kritik atau tinjauan suatu masalah.

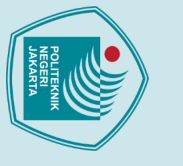

Dilarang mengumumkan dan memperbanyak sebagian atau seluruh karya tulis ini dalam bentuk apapun tanpa izin Politeknik Negeri Jakarta

Pengutipan tidak merugikan kepentingan yang wajar Politeknik Negeri Jakarta

a. Pengutipan hanya untuk kepentingan pendidikan, penelitian, penulisan karya ilmiah, penulisan laporan, penulisan kritik atau tinjauan suatu masalah.

This paper presents a detailed analysis of the use of verb phrases in the MacOS user guide. The reason for the verb phrase is because it provides specific and easy-tounderstand instructions about the actions that must be taken by the user to achieve the goal. Verb phrases help users follow the user guide more easily and avoid mistakes. This analysis is based on the content of the MacOS user guide. MacOS users may find it easier to understand the user guide because of design consistency, a strong user community, different usage goals, and a focus on the user experience.

Based on previous study, there has been no study that analyzes "translation techniques and the accuracy of verb." Previous study on accuracy and verb phrases include studies by researchers such as (Zain, 2020) and (Susilo, 2018). (Zain, 2020) studied the accuracy of translating the book 10 Animals that Obey Allah and (Susilo, 2018) studied verb phrases in the sociolinguistics book by Abdul Syukur Ibrahims.

To avoid an overly formal translation, translators need to consider the translation accuracy. In translation, there are many aspects to consider, such as selecting the appropriate words, using proper grammar, and paying attention to the context of the source language. In addition, translators must also consider the target audience and local culture that will receive the translation. By using good translation techniques, translators can ensure that the resulting translation has a high level of accuracy, making it easier for readers or listeners to understand the message conveyed from the source language.

Therefore, there are three reasons why the researcher is interested in studying this topic. Firstly, to examine the accuracy of verb phrase translations from English (Source Language) to Indonesian (Target Language) on the apple.com website. Secondly, Apple products are currently the most sought-after electronic products, which prompted the researcher to investigate verb phrases and translation techniques. Thirdly, there is a need to provide explanations about Mac for users who are not proficient in English. All data in this study was taken from the Apple.com website, translated from English to Indonesian.

### Hak Cipta : . Dilarang mengutip sebagian atau seluruh karya tulis ini tanpa mencantumkan dan menyebutkan sumber :

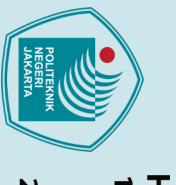

🔘 Hak Cipta milik Politeknik Negeri Jakarta

lak Cipta

a. Pengutipan hanya untuk kepentingan pendidikan, penelitian , penulisan karya ilmiah, penulisan laporan, penulisan kritik atau tinjauan suatu masalah.

Dilarang mengutip sebagian atau seluruh karya tulis ini tanpa mencantumkan dan menyebutkan sumber :

The data in this study were collected from the Apple.com website in both English (Source Language) and Indonesian (Target Language), with verb phrases as the object of the study. Here are examples of verb phrases on the Apple.com website.

Verb Phrase SL: can change

TL: dapat mengubah

### **Statement of the Problems** 1.2

Based on the background description, the following study questions can be identified:

- What types of verb phrase are found in the user guide of MacOS? 1.
- 2. What translation techniques are used in translating the MacOS user guide?
- What is the translation accuracy found in translating the MacOS user guide? 3.

### **Objectives of the Study** 1.3

Based on the study questions above, the study objectives are as follows:

- 1. To identify the types of verb phrase found in the MacOS user guide.
- 2. To identify the translation techniques used in the MacOS user guide.
- To identify the translation accuracy used in the MacOS user guide. 3.

### Significances of the Study 1.4

Every study has benefits that can be achieved. The benefits of this study are as follows:

### **Theoretical Significances** 1.

This study is expected to contribute to the development of translation studies, especially in the translation of verb phrases, and to understand the translation techniques used in the MacOS user guide.

- 2. **Practical Significances** 
  - This study is expected to help readers understand the translation of verb a. phrase, especially in the MacOS user guide.

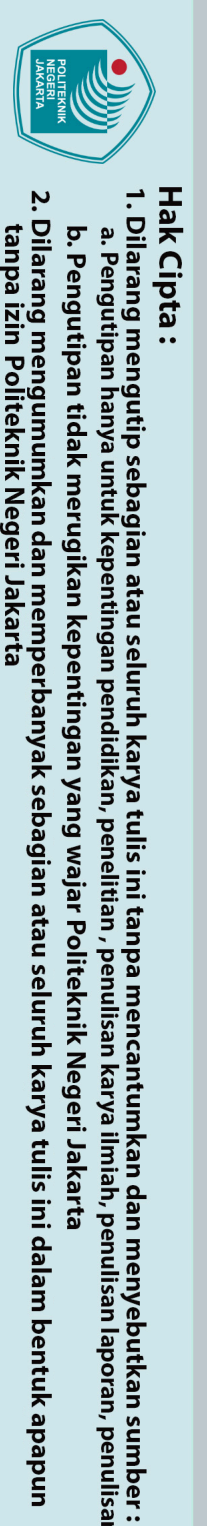

© Hak Cipta milik Politeknik Negeri Jakarta

b. This study is expected to be used as a reference for future study related to relevant topics.

### 1.5 Limitation of the Study

This study is limited to the following matters:

- This study only focuses on verb phrase in the MacOS user guide found on the 1. MacOS website.
- 2. This study only discusses translation techniques used in translating the user guide found on the apple.com website.
- This study only focuses on the translation accuracy used in the MacOS user 3. guide translation.

### POLITEKNIK NEGERI JAKARTA

Dilarang mengumumkan dan memperbanyak sebagian atau seluruh karya tulis ini dalam bentuk apapun tanpa izin Politeknik Negeri Jakarta Pengutipan tidak merugikan kepentingan yang wajar Politeknik Negeri Jakarta a. Pengutipan hanya untuk kepentingan pendidikan, penelitian, penulisan karya ilmiah, penulisan laporan, penulisan kritik atau tinjauan suatu masalah.

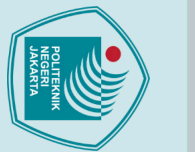

**lak** Cipta

# Dilarang mengutip sebagian atau seluruh karya tulis ini tanpa mencantumkan dan menyebutkan sumber :

- a. Pengutipan hanya untuk kepentingan pendidikan, penelitian, penulisan karya ilmiah, penulisan laporan, penulisan kritik atau tinjauan suatu masalah.

- Pengutipan tidak merugikan kepentingan yang wajar Politeknik Negeri Jakarta

Dilarang mengumumkan dan memperbanyak sebagian atau seluruh karya tulis ini dalam bentuk apapun

tanpa izin Politeknik Negeri Jakarta

### **CHAPTER V CONCLUSION AND SUGESSTIONS**

### 5.1 Conclusion

Based on the research findings and discussions regarding the verb phrase types in the MacOS user guide, the identification of translation techniques used, and the evaluation of translation in terms of accuracy, the researcher draws several conclusions as follows:

- Through data analysis, a total of 90 instances were identified as verb phrases 1. in the MacOS user guide. Among these, 55 were identified as verb phrase modificatives, 35 as verb phrase coordinatives, and no instances of verb phrase appositives were found. The research findings indicate that verb phrase modificatives are the most frequently used type. This is because verb phrase modificatives aid in conveying the precise meaning and intent of the message, thereby enhancing clarity and specificity in using MacOS.
- 2. In translating verb phrases, four commonly used translation techniques were identified: literal translation, established equivalent, amplification, and reduction. The most frequently used technique was literal translation. This is because literal translation helps foreign language readers and users understand the sentence structure and construction in the source text. Furthermore, in terms of translation accuracy, the use of established terms or expressions in the target language without altering the meaning of the source language contributes to the effectiveness of literal translation. Conversely, amplification and reduction techniques were less commonly used due to the potential for information becoming unclear or overly exaggerated.
- The results of the evaluation of the the translation regarding the level of 3. accuracy in this verb phrase obtained a score of 2.85. This score indicates that the translation results in the user guide show a fairly high level of accuracy.

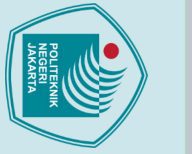

### 5.2 Suggestions

Based on the aforementioned conclusions, the researcher can provide several recommendations for translators or academics that can be utilized for future research, including the following:

- Subsequent researchers can broaden the analysis to encompass other types of verb phrases that may be present in user guides or other sources, while exploring their roles and influences in translation.
- 2. In addition to the identified techniques in this study, future research can involve other translation techniques. Translators can explore the utilization of more specific or contextual translation techniques to optimize translation accuracy in user guides or other text types.
- 3. Future research can expand the understanding of factors that influence translation accuracy beyond verb phrase types and translation techniques. For instance, considering factors such as cultural knowledge, differences in language structure, and the use of technical terminology in comprehending and translating source texts.
- 4. Further research can involve comparative studies between MacOS user guides in different target languages. This can provide a broader understanding of the differences and similarities in the usage of verb phrases, translation techniques, and translation accuracy between the source and target languages.
- 5. Future research can focus on developing more detailed and objective methods for assessing translation accuracy. Incorporating multiple evaluation parameters and involving a larger number of participants or raters can help provide a more accurate depiction of translation accuracy ter and enhance the reliability of research findings.

### C Hak Cipta milik Politeknik Negeri Jakarta Hak Cipta :

Dilarang mengutip sebagian atau seluruh karya tulis ini tanpa mencantumkan dan menyebutkan sumber :

a. Pengutipan hanya untuk kepentingan pendidikan, penelitian, penulisan karya ilmiah, penulisan laporan, penulisan kritik atau tinjauan suatu masalah.

Dilarang mengumumkan dan memperbanyak sebagian atau seluruh karya tulis ini dalam bentuk apapun

b. Pengutipan tidak merugikan kepentingan yang wajar Politeknik Negeri Jakarta

tanpa izin Politeknik Negeri Jakarta

### **BIBLIOGRAPHY**

- Cambridge Dictionary. (2023). Verb Phrases. Cambridge University Press & 2023. https://dictionary.cambridge.org/grammar/british-Assessment grammar/verb-phrases
- Catford, J. C. (1965). A Lingustic Theory of Translation. Oxford University Press.

https://ia801200.us.archive.org/29/items/J.C.CatfordALinguisticTheory OfTranslationOxfordUniv.Press1965/j.%20c.%20catforda%20linguistic%20theory%20of%20translation-

- oxford%20univ.%20press%20%281965%29.pdf
- Engliana, & Miranti, I. (2020). Penerjemahan Frasa Verbal Dari Bahasa Inggris Indonesia. Frasa Ke Bahasa Verbal, 9(1). https://ojs.badanbahasa.kemdikbud.go.id/jurnal/index.php/jurnal ranah/ article/view/862/1198
- KBBI Daring. (2016a). Penerjemahan. Badan Pengembangan Dan Pembinaan Bahasa. https://kbbi.kemdikbud.go.id/entri/penerjemahan
- KBBI Daring. (2016b). Verba. Badan Pengembangan Dan Pembinaan Bahasa. https://kbbi.kemdikbud.go.id/entri/verba
- Mangatur Nababan, Nuraeni Ardiana, & Sumardiono. (2012). Pengembangan Model Penilaian Kualitas Terjemahan. Kualitas Terjemahan, 24(1). https://publikasiilmiah.ums.ac.id/bitstream/handle/11617/2220/4.%20M ANGATUR%20NABABAN.pdf?sequence=1&isAllowed=y
- Molina, Albir, & A. Hurtado. (2002). Translation Technique Revisited: A Dinamic and Functional Approach. Universitat Autonoma de Barcelona.
- Newmark. (1988). A Textbook of Translation. Prentice Hall International. http://staffnew.uny.ac.id/upload/132310009/penelitian/Meaning+and+tr anslation.pdf
- Nhat, P. H. (2020). Kemampuan Menentukan Klausa Bahasa Indonesia Siswa Kelas 8 E, F Labschool Palu. Bahasa Dan Sastra: Jenis Frasa Verba, 5(2).
  - http://download.garuda.kemdikbud.go.id/article.php?article=1321171& val=732&title=Kemampuan%20menentukan%20klausa%20bahasa%20i ndonesia%20siswa%20kelas%208%20e%20f%20labschool%20palu
- Noftariani, S. (2019). An Analysis Of Translation Techniques Used In Translating Cultural Categories In Brown's Origin Into Indonesian. Analysis **Translation** 3(2). Techniques, https://jurnal.ustjogja.ac.id/index.php/JELLT/article/view/5998/3094

Panessai, I. Y., Iskandar, D., Afriani, Pratiwi, & Effendi, E. (2021). Analisis Teknik Penerjemahan pada Abstrak Jurnal IJAI 6(1). Journal of Humanities and Social Sciences, 3(1),9–22. https://doi.org/10.36079/lamintang.jhass-0301.187

- Santosa, R. (2017a). Metode Penelitian Kualitatif . UNS Press. https://repository.pnj.ac.id/id/eprint/2217/2/Bab%202-4.pdf
- Santosa, R. (2017b). Metode Penelitian Kualitatif Kebahasaan. UNS Press. https://repository.pnj.ac.id/id/eprint/3778/2/4617070033 tiara%20dinda %20maharani isi%20skripsi.pdf

### © Hak Cipta milik Politeknik Negeri Jakarta

**lak** Cipta

Dilarang mengutip sebagian atau seluruh karya tulis ini tanpa mencantumkan dan menyebutkan sumber : a. Pengutipan hanya untuk kepentingan pendidikan, penelitian, penulisan karya ilmiah, penulisan laporan, penulisan kritik atau tinjauan suatu masalah.

tanpa izin Politeknik Negeri Jakarta

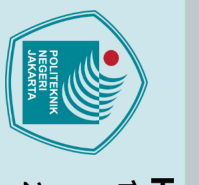

**lak** Cipta

- Pengutipan tidak merugikan kepentingan yang wajar Politeknik Negeri Jakarta
- a. Pengutipan hanya untuk kepentingan pendidikan, penelitian, penulisan karya ilmiah, penulisan laporan, penulisan kritik atau tinjauan suatu masalah.

Dilarang mengumumkan dan memperbanyak sebagian atau seluruh karya tulis ini dalam bentuk apapun tanpa izin Politeknik Negeri Jakarta

Dilarang mengutip sebagian atau seluruh karya tulis ini tanpa mencantumkan dan menyebutkan sumber :

- Santosa, R. (2017c). Metode Penelitian Kualitatif Kebahasaan. UNS Press. https://repository.pnj.ac.id/id/eprint/2217/2/Bab%202-4.pdf
- Santoso, R. (2017). Metode Penelitian Kualitatif Kebahasaan. UNS Press. https://repository.pnj.ac.id/id/eprint/2217/7/Halaman%20Identitas.pdf
- Siahaan, B. L., Sihombing, A. A., Hutagaol, Y. A., Sirait, M. I., & Simanjuntak, P. P. (2023). The Accuracy Of The Translation Of English Verb Phrase Into Indonesian Using Erudite Application. Akurat Verb Phrase 5(2). https://journal.universitaspahlawan.ac.id/index.php/jpdk/article/view/12 845/9770
- Situmorang, L. S., Napitupulu, F. D., & Octaviana, Y. (2023). The Accuracy English Verb Phrases Translation Into Indonesian By Using Google Translate. Accuracy English Phrase, Verb 3(2). https://jinnovative.org/index.php/Innovative/article/view/414/365

Spradley, J. (1980). Participant Observation. Waveland Press.

- Sugiyono. (2012). Metode Penelitian kuantitatif, kualitatif dan R&D. Alfabeta.
  - https://repository.pnj.ac.id/id/eprint/4530/2/Fauzia%20NR%204617070 007%20-%20Isi.pdf
- Susilo, D. (2018). PENERJEMAHAN FRASA VERBA BAHASA INGGRIS DALAM BUKU SOCIOLINGUISTICS: GOALS, APPROACHES AND PROBLEMS KARYA ROGER T. BELL KE DALAM BAHASA INDONESIA PADA BUKU SOSIOLINGUISTIK: SAJIAN, TUJUAN, PENDEKATAN DAN PROBLEM OLEH ABDUL SYUKUR IBRAHIM. Jurnal Dimensi Pendidikan Dan Pembelajaran, 6(1), 29–38. https://doi.org/10.24269/dpp.v6i1.708

Sutopo, H. B. (2002). Metodologi Penelitian Kualitatif. Universitas Sebelas Press. Maret https://library.stiba.ac.id/uploaded files/temporary/DigitalCollection/ZT

AyMWVkYzVINTY4NWMyYWI1NjZhNThmNjIyOTYzZDg3YWUx YjdjNA%3D%3D.pdf

Widjono, H. (2007). Bahasa Indonesia Mata Kuliah Pengembangan Kepribadian di Perguruan Tinggi. IMTIMA.

Zain, R. R. (2020). Analisis terhadap Keakuratan Terjemahan Buku Cerita Bilingual "10 Hewan yang Taat kepada Allah." Keakuratan Terjemahan. https://repositori.kemdikbud.go.id/20235/45/45.%20RAHMI%20PAPE R%20SEMINAR%20JULI%202019%20-%20Rahmi%20Ramadhianti.pdf

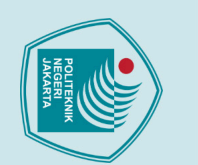

### © Hak Cipta milik Politeknik Negeri Jakarta

Hak Cipta :

- a. Pengutipan hanya untuk kepentingan pendidikan, penelitian, penulisan karya ilmiah, penulisan laporan, penulisan kritik atau tinjauan suatu masalah.

- b. Pengutipan tidak merugikan kepentingan yang wajar Politeknik Negeri Jakarta
- Dilarang mengumumkan dan memperbanyak sebagian atau seluruh karya tulis ini dalam bentuk apapun tanpa izin Politeknik Negeri Jakarta
- Dilarang mengutip sebagian atau seluruh karya tulis ini tanpa mencantumkan dan menyebutkan sumber :

### **CURRICULUM VITAE**

Elizabeth Meldia Ciputat, Tangerang Selatan Contact elizabethmeldia@gmail.com

Elizabeth Meldia born on 10 May 2000. The second child siblings. Elizabeth a student of Politeknik Negeri Jakarta, majoring in Bussiness Administration Department and focusing on for **Business** Professional and

English Communication in 2019. By the end of 2023, Elizabeth will have finished studying and be awarded a Bachelor Degree in Applied Linguistic (S.Tr.Li).

### POLITEKNIK NEGERI JAKARTA

|            |    |                                                                                                    |                                                                                                    |              |                | AP         | PEND                   | IX 1 -                  | Dat           | a Ar      | ıalys            | is            |              |
|------------|----|----------------------------------------------------------------------------------------------------|----------------------------------------------------------------------------------------------------|--------------|----------------|------------|------------------------|-------------------------|---------------|-----------|------------------|---------------|--------------|
|            |    |                                                                                                    | APPENDICES                                                                                                    |              | 1              |            |                        |                         |               |           |                  |               |              |
| Code Data  | No | Source Language                                                                                                    | X                                                                                                    |              | ypes<br>rb Phi | of<br>rase | Trans                  | slation Technique       |               | ique      | le Accu<br>Trans |               | cy<br>ion    |
| Code Data  |    | Source Language                                                                                                    |                                                                                                    | Modificative | Coordinative   | Appositive | Literal<br>Translation | Establish<br>Equivalent | Amplification | Reduction | Accurate         | Less Accurate | Not Accurate |
| Mac/Coor/1 |    | You <b>can set up and start using</b><br>your new Mac in no time.<br>Choose a look for your desktop,<br>change common settings, start<br>using apps, and more.     | Anda <b>dapat mengatur dan mulai</b><br><b>menggunakan</b> Mac baru Anda<br>dengan cepat. Pilih tampilan untuk<br>desktop Anda, ubah pengaturan<br>umum, mulai menggunakan app,<br>dan lainnya. |              | ~              |            | ~                      |                         |               |           | ~                |               |              |
| Mac/Mod/1  | 2  | You can change the picture<br>that's displayed on your<br>desktop. Choose from a variety<br>of pictures or colors provided<br>by Apple, or use your own<br>photos. | Anda <b>dapat mengubah gambar</b><br>yang ditampilkan di desktop<br>Anda. Pilih dari beragam gambar<br>atau warna yang disediakan oleh<br>Apple, atau gunakan foto Anda<br>sendiri.             | v            |                | ]          | ~                      |                         |               |           | ~                |               |              |
|            |    |                                                                                                    |                                                                                                    |              |                |            |                        |                         |               |           |                  |               |              |

### © Hak Cipta milik Politeknik Negeri Jakarta

- 1. Dilarang mengutip sebagian atau seluruh karya tulis ini tanpa mencantumkan dan menyebutkan sumber : a. Pengutipan hanya untuk kepentingan pendidikan, penelitian , penulisan‡arya ilmiah, penulisan laporan, penulisan kritik atau tinjauan suatu masalah. b. Pengutipan tidak merugikan kepentingan yang wajar Politeknik Negeri Jakarta
- 2. Dilarang mengumumkan dan memperbanyak sebagian atau seluruh karya tulis ini dalam bentuk apapun tanpa izin Politeknik Negeri Jakarta

|           |   |                                                                                                    |                                                                                                    |   |   |   | ( | continue | d) |
|-----------|---|----------------------------------------------------------------------------------------------------|----------------------------------------------------------------------------------------------------|---|---|---|---|----------|----|
| Mac/Mod/2 | 3 | On your Mac, choose Apple<br>menu > System Settings, then<br>click Wallpaper in the sidebar.<br>(You may need to scroll down.)                                                                                                    | Di Mac Anda, pilih menu Apple ><br>Pengaturan Sistem, lalu klik<br>Wallpaper di bar samping. (Anda<br><b>mungkin harus</b> menggulir ke<br>bawah.)                                                                                                    |   | ١ | √ |   | ~        |    |
| Mac/Mod/3 | 4 | If you selected Dark Mode in<br>Appearance settings (or during<br>macOS setup), the desktop<br>picture defaults to a dark still<br>image. To stop using a dark still<br>image, <b>click the pop-up menu</b> ,<br>then choose Dynamic or Light<br>(Still). | Jika Anda memilih Mode Gelap di<br>pengaturan Tampilan (atau selama<br>pengaturan macOS), gambar<br>desktop default adalah gambar<br>diam yang gelap. Untuk berhenti<br>menggunakan gambar diam gelap,<br>klik menu pop-up, lalu pilih<br>Dinamis atau Terang (Diam). | ~ |   | √ |   | ~        |    |
| Mac/Mod/4 | 5 | Note: If a thumbnail has a<br>download icon, you must have<br>an internet connection to<br>download the image before you<br>use it. To delete a downloaded<br>picture, Control-click its<br>thumbnail, then choose<br>Remove Download.                    | POLITE<br>NEGEF<br>JAKAR                                                                                                    | ¥ |   | ✓ |   | ~        |    |
|           |   |                                                                                                    |                                                                                                    |   | J |   |   |          |    |

### © Hak Cipta milik Politeknik Negeri Jakarta

- 1. Dilarang mengutip sebagian atau seluruh karya tulis ini tanpa mencantumkan dan menyebutkan sumber : a. Pengutipan hanya untuk kepentingan pendidikan, penelitian , penulisah karya ilmiah, penulisan laporan, penulisan kritik atau tinjauan suatu masalah.
  - b. Pengutipan tidak merugikan kepentingan yang wajar Politeknik Negeri Jakarta
- 2. Dilarang mengumumkan dan memperbanyak sebagian atau seluruh karya tulis ini dalam bentuk apapun tanpa izin Politeknik Negeri Jakarta

| Mac/Coor/2 | 6        | Cycle through multiple desktop<br>pictures or colors: Click Auto-<br>Rotate next to a custom folder<br>or color to have desktop<br>pictures or colors change<br>periodically. <b>Customize</b> the<br>timing <b>or choose</b> random<br>cycling using the controls at the<br>top of Wallpaper settings. | Berpindah beberapa gambar atau<br>warna desktop: Klik Putar<br>Otomatis di samping folder atau<br>warna khusus agar gambar atau<br>warna desktop berubah secara<br>berkala. <b>Sesuaikan</b> waktu <b>atau</b><br><b>pilih</b> bersepeda acak<br>menggunakan kontrol di bagian<br>atas pengaturan Wallpaper. |   | ~ |  | ~ |  |  |   | ✓ |   |
|------------|----------|----------------------------------------------------------------------------------------------------|----------------------------------------------------------------------------------------------------|---|---|--|---|--|--|---|---|---|
| Mac/Mod/5  | 7        | Tip: You <b>can drag</b> an image<br>from your desktop or a folder<br>onto the thumbnail at the top of<br>Wallpaper settings to use the<br>image as your desktop picture.                                                                                                    | Kiat: Anda <b>dapat menyeret</b><br>gambar dari desktop Anda atau<br>folder ke gambar mini di bagian<br>atas pengaturan Wallpaper untuk<br>menggunakan gambar sebagai<br>gambar desktop Anda.                                                                                                    | ~ |   |  | ~ |  |  |   |   | ~ |
| Mac/Mod/6  | 8        | You <b>can also use</b> a picture you<br>find on the web as your desktop<br>picture. Control-click the image<br>in the browser window, then<br>select Use Image as Desktop<br>Picture.                                                                                                    | Anda juga dapat menggunakan<br>gambar yang Anda temukan di<br>web sebagai gambar desktop<br>Anda. Control-klik gambar di<br>jendela browser, lalu pilih<br>Gunakan Gambar sebagai Gambar<br>Desktop.                                                                                                    | ~ |   |  | ~ |  |  | ~ |   |   |
|            | Desktop. |                                                                                                    |                                                                                                    |   |   |  |   |  |  |   |   |   |

### © Hak Cipta milik Politeknik Negeri Jakarta

- 1. Dilarang mengutip sebagian atau seluruh karya tulis ini tanpa mencantumkan dan menyebutkan sumber : a. Pengutipan hanya untuk kepentingan pendidikan, penelitian , penulisah&arya ilmiah, penulisan laporan, penulisan kritik atau tinjauan suatu masalah.
  - b. Pengutipan tidak merugikan kepentingan yang wajar Politeknik Negeri Jakarta
- 2. Dilarang mengumumkan dan memperbanyak sebagian atau seluruh karya tulis ini dalam bentuk apapun tanpa izin Politeknik Negeri Jakarta

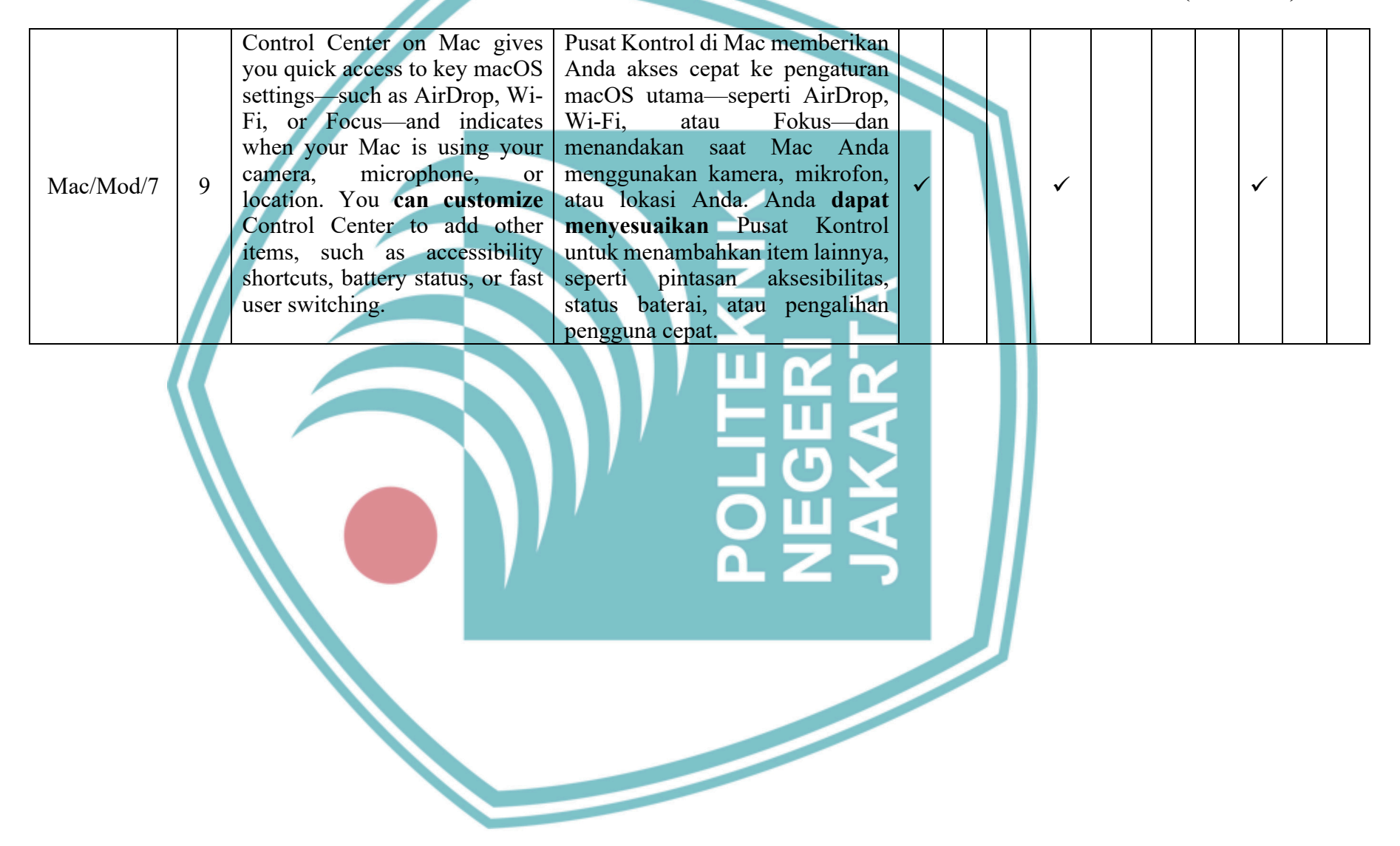

### © Hak Cipta milik Politeknik Negeri Jakarta

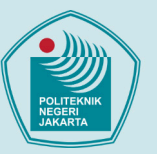

- 1. Dilarang mengutip sebagian atau seluruh karya tulis ini tanpa mencantumkan dan menyebutkan sumber : a. Pengutipan hanya untuk kepentingan pendidikan, penelitian , penulisat karya ilmiah, penulisan laporan, penulisan kritik atau tinjauan suatu masalah.
  - b. Pengutipan tidak merugikan kepentingan yang wajar Politeknik Negeri Jakarta
- 2. Dilarang mengumumkan dan memperbanyak sebagian atau seluruh karya tulis ini dalam bentuk apapun tanpa izin Politeknik Negeri Jakarta

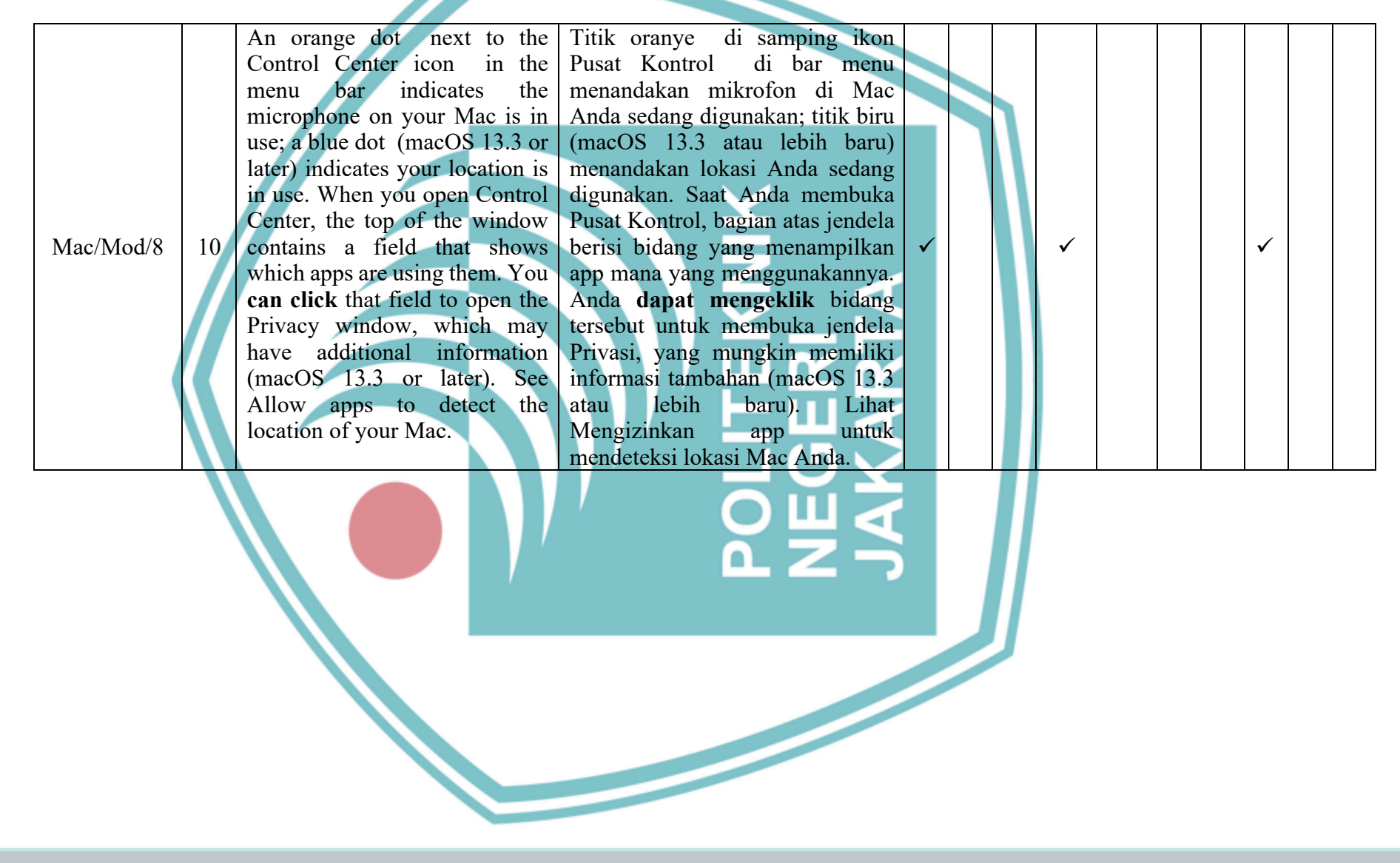

### © Hak Cipta milik Politeknik Negeri Jakarta

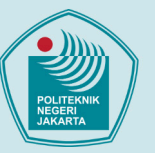

- 1. Dilarang mengutip sebagian atau seluruh karya tulis ini tanpa mencantumkan dan menyebutkan sumber :
- a. Pengutipan hanya untuk kepentingan pendidikan, penelitian , penulisan karya ilmiah, penulisan laporan, penulisan kritik atau tinjauan suatu masalah.
- b. Pengutipan tidak merugikan kepentingan yang wajar Politeknik Negeri Jakarta
- 2. Dilarang mengumumkan dan memperbanyak sebagian atau seluruh karya tulis ini dalam bentuk apapun tanpa izin Politeknik Negeri Jakarta

|                                                                                                    |                                                                                                    |                                                                                                    |   |   | (continued) |  |
|----------------------------------------------------------------------------------------------------|----------------------------------------------------------------------------------------------------|----------------------------------------------------------------------------------------------------|---|---|-------------|--|
| Mac/Mod/9 11 Cer<br>Mac/Mod/9 11 Cer<br>Mac/Mod/9 11 con<br>whi<br>can<br>Priv<br>hav<br>(ma<br>Alle<br>loca | orange dot next to the<br>ntrol Center icon in the<br>nu bar indicates the<br>crophone on your Mac is in<br>; a blue dot (macOS 13.3 or<br>er) indicates your location is<br>use. When you open Control<br>nter, the top of the window<br>tains a field that shows<br>ich apps are using them. You<br>click that field to open the<br>wacy window, which <b>may</b><br>ye additional information<br>acOS 13.3 or later). See<br>ow apps to detect the<br>ation of your Mac. | Titik oranye di samping ikon<br>Pusat Kontrol di bar menu<br>menandakan mikrofon di Mac<br>Anda sedang digunakan; titik biru<br>(macOS 13.3 atau lebih baru)<br>menandakan lokasi Anda sedang<br>digunakan. Saat Anda membuka<br>Pusat Kontrol, bagian atas jendela<br>berisi bidang yang menampilkan<br>app mana yang menggunakannya.<br>Anda dapat mengeklik bidang<br>tersebut untuk membuka jendela<br>Privasi, yang <b>mungkin memiliki</b><br>informasi tambahan (macOS 13.3<br>atau lebih baru). Lihat<br>Mengizinkan app untuk<br>mendeteksi lokasi Mac Anda. |   | ✓ |             |  |
| Mac/Coor/3 12 Dra<br>dec<br>exa<br>to a<br>Mac                                                               | ag a slider to increase or<br>erease a setting—for<br>mple, drag the Sound slider<br>adjust the volume on your<br>c.                                                                                                    | Seret penggeser untuk<br>meningkatkan atau<br>menurunkan pengaturan-<br>misalnya, seret penggeser Bunyi<br>untuk menyesuaikan volume di<br>Mac Anda.                                                                                                    | ~ | ~ | ~           |  |
| Mac/Coor/4 13 Air<br>on                                                                                      | ck an icon to turn a feature<br>or off—for example, click<br>Drop or Bluetooth to <b>turn it</b><br>or off.                                                                                                    | Klik ikon untuk menyalakan atau<br>mematikan fitur—misalnya, klik<br>AirDrop atau Bluetooth untuk<br>menyalakan atau<br>mematikannya.                                                                                                    | v | ~ | ~           |  |

### © Hak Cipta milik Politeknik Negeri Jakarta

- 1. Dilarang mengutip sebagian atau seluruh karya tulis ini tanpa mencantumkan dan menyebutkan sumber : a. Pengutipan hanya untuk kepentingan pendidikan, penelitian , penulisan karya ilmiah, penulisan laporan, penulisan kritik atau tinjauan suatu masalah.
  - b. Pengutipan tidak merugikan kepentingan yang wajar Politeknik Negeri Jakarta
- 2. Dilarang mengumumkan dan memperbanyak sebagian atau seluruh karya tulis ini dalam bentuk apapun tanpa izin Politeknik Negeri Jakarta

| Mac/Coor/5 | 14 | Tip: If you often use an item,<br>you can drag it from Control<br>Center to the menu bar, to keep<br>it handy there. To remove the<br>item from the menu bar, <b>press</b><br><b>and hold</b> the Command key<br>while you drag the item out of<br>the menu bar. | Kiat: Jika Anda sering<br>menggunakan suatu item, Anda<br>dapat menyeretnya dari Pusat<br>Kontrol ke bar menu agar mudah<br>diakses. Untuk menghapus item<br>dari bar menu, <b>tekan dan tahan</b><br>tombol Command saat Anda<br>menyeret item ke luar bar menu.  | * |  |
|------------|----|----------------------------------------------------------------------------------------------------|----------------------------------------------------------------------------------------------------|---|--|
| Mac/Mod/10 | 15 | Control Center Modules: The<br>items in this section are always<br>shown in Control Center; you<br><b>can't remove</b> them. You can<br>choose to also show them in the<br>menu bar. Click the pop-up<br>menu next to an item, then<br>choose an option.         | Modul Pusat Kontrol: Item di<br>bagian ini selalu ditampilkan di<br>Pusat Kontrol; Anda tidak dapat<br>memghapusnya. Anda juga dapat<br>memilih untuk menampilkannya<br>di bar menu. Klik menu pop-up di<br>samping item, lalu pilih opsi.                         | ✓ |  |
| Mac/Mod/11 | 16 | Control Center Modules: The<br>items in this section are always<br>shown in Control Center; you<br>can't remove them. You can<br>choose to also show them in the<br>menu bar. Click the pop-up<br>menu next to an item, then<br>choose an option.                | Modul Pusat Kontrol: Item di<br>bagian ini selalu ditampilkan di<br>Pusat Kontrol; Anda tidak dapat<br>menghapusnya. Anda juga <b>dapat</b><br><b>memilih untuk</b><br><b>menampilkannya</b> di bar menu.<br>Klik menu pop-up di samping<br>item, lalu pilih opsi. | ✓ |  |
|            |    |                                                                                                    |                                                                                                    |   |  |

### © Hak Cipta milik Politeknik Negeri Jakarta

- 1. Dilarang mengutip sebagian atau seluruh karya tulis ini tanpa mencantumkan dan menyebutkan sumber : a. Pengutipan hanya untuk kepentingan pendidikan, penelitian , penulisa karya ilmiah, penulisan laporan, penulisan kritik atau tinjauan suatu masalah.
  - b. Pengutipan tidak merugikan kepentingan yang wajar Politeknik Negeri Jakarta
- 2. Dilarang mengumumkan dan memperbanyak sebagian atau seluruh karya tulis ini dalam bentuk apapun tanpa izin Politeknik Negeri Jakarta

|            |    |                                                                                                    |                                                                                                    |   |              |      | (ca | ontir | nued | ) |  |
|------------|----|----------------------------------------------------------------------------------------------------|----------------------------------------------------------------------------------------------------|---|--------------|------|-----|-------|------|---|--|
| Mac/Mod/12 | 17 | Other Modules: You can add<br>the items in this section to<br>Control Center and the menu<br>bar. Turn each option below an<br>item on or off. Some items may<br>have additional settings<br>available.                                                                                                    | Modul Lainnya: Anda <b>dapat</b><br><b>menambahkan item</b> di bagian ini<br>ke Pusat Kontrol dan bar menu.<br>Nyalakan atau matikan setiap<br>pilihan di bawah item. Beberapa<br>item mungkin memiliki<br>pengaturan tambahan yang<br>tersedia.                                                                                                    | * |              | ~    |     |       | ✓    |   |  |
| Mac/Mod/13 | 18 | Other Modules: You can add<br>the items in this section to<br>Control Center and the menu<br>bar. Turn each option below an<br>item on or off. Some items <b>may</b><br><b>have</b> additional settings<br>available.                                                                                                    | Modul Lainnya: Anda dapat<br>menambahkan item di bagian ini<br>ke Pusat Kontrol dan bar menu.<br>Nyalakan atau matikan setiap<br>pilihan di bawah item. Beberapa<br>item <b>mungkin memiliki</b><br>pengaturan tambahan yang<br>tersedia.                                                                                                    | ✓ |              | ~    |     |       | •    |   |  |
| Mac/Mod/14 | 19 | Your Mac comes with a wide<br>range of apps already installed,<br>so you <b>can have fun</b> , work,<br>connect with friends, get<br>organized, buy things, and<br>more. To see the apps available<br>on your Mac, click the<br>Launchpad icon in the Dock.<br>To open an app, click its icon in<br>the Dock or use Launchpad. | Mac Anda disertakan dengan<br>berbagai app yang telah terinstal,<br>sehingga Anda <b>dapat bersenang-</b><br><b>senang</b> , bekerja, terhubung<br>dengan teman, menjadi lebih<br>teratur, membeli barang, dan<br>lainnya. Untuk melihat app yang<br>tersedia di Mac Anda, klik ikon<br>Launchpad di Dock. Untuk<br>membuka app, klik ikonnya di<br>Dock atau gunakan Launchpad. | ~ |              | ~    |     |       | •    |   |  |
| Mac/Coor/6 | 20 | App Store                                                                                                    | App Store                                                                                                    |   | $\checkmark$ | ✓    |     |       |      | ✓ |  |
|            |    |                                                                                                    |                                                                                                    |   |              | <br> |     |       |      |   |  |

### © Hak Cipta milik Politeknik Negeri Jakarta

- 1. Dilarang mengutip sebagian atau seluruh karya tulis ini tanpa mencantumkan dan menyebutkan sumber : a. Pengutipan hanya untuk kepentingan pendidikan, penelitian , penulisa karya ilmiah, penulisan laporan, penulisan kritik atau tinjauan suatu masalah.
  - b. Pengutipan tidak merugikan kepentingan yang wajar Politeknik Negeri Jakarta
- 2. Dilarang mengumumkan dan memperbanyak sebagian atau seluruh karya tulis ini dalam bentuk apapun tanpa izin Politeknik Negeri Jakarta

|             |    |                                                                                                    |                                                                                                    |   |  |   |   | (0 | conti | nuec | I) |  |
|-------------|----|----------------------------------------------------------------------------------------------------|----------------------------------------------------------------------------------------------------|---|--|---|---|----|-------|------|----|--|
|             |    | <b>Find, buy, install, update, and</b><br><b>review</b> apps for Mac.                                   | Menemukan, membeli,<br>menginstal, memperbarui, dan<br>meninjau app untuk Mac.                                          |   |  |   |   |    |       |      |    |  |
| Mac/Coor/7  | 21 | Automator<br>Automate tasks without<br>complicated <b>programming or</b><br><b>scripting</b> languages. | AutomatorMengautomasitugastugastanpapemrogramanatauskripbahasayangrumit.                                                | ~ |  | ~ |   |    |       | ~    |    |  |
| Mac/Coor/8  | 22 | Books<br>Get and read classics and<br>bestsellers, listen to<br>audiobooks, or study textbooks.         | Buku<br>Mendapatkan dan membaca<br>buku klasik dan terlaris,<br>mendengarkan buku audio, atau<br>mempelajari buku teks. | ~ |  | ✓ |   |    |       |      | ~  |  |
| Mac/Coor/9  | 23 | Calculator<br>Perform basic, advanced, or<br>programmer calculations.                                   | Kalkulator<br>Melakukan penghitungan<br>dasar, lanjutan, atau<br>pemrogram.                                             | ~ |  |   |   | ~  |       |      | ✓  |  |
| Mac/Coor/10 | 24 | Calendar<br>Track meetings, events, and<br>appointments in one place.                                   | Kalender<br>Mencatat pertemuan, acara,<br>dan janji-temu di satu tempat.                                                | ~ |  |   | ~ |    |       |      | ~  |  |
| Mac/Coor/11 | 25 | Clock<br>Set alarms and timers, or use<br>the world clock and stopwatch.                                | Jam<br>Mengatur alarm dan timer, atau<br>menggunakan jam dunia dan<br>stopwatch.                                        | v |  | ~ |   |    |       | ~    |    |  |
| Mac/Coor/12 | 26 | Font Book<br>Install, manage, and preview<br>fonts.                                                     | Buku Font<br>Menginstal, mengelola, dan<br>mempratinjau font.                                                           | ~ |  | ~ |   |    |       |      | ✓  |  |

### © Hak Cipta milik Politeknik Negeri Jakarta

- 1. Dilarang mengutip sebagian atau seluruh karya tulis ini tanpa mencantumkan dan menyebutkan sumber : a. Pengutipan hanya untuk kepentingan pendidikan, penelitian , penulisan karya ilmiah, penulisan laporan, penulisan kritik atau tinjauan suatu masalah.
  - b. Pengutipan tidak merugikan kepentingan yang wajar Politeknik Negeri Jakarta
- 2. Dilarang mengumumkan dan memperbanyak sebagian atau seluruh karya tulis ini dalam bentuk apapun tanpa izin Politeknik Negeri Jakarta

|               |    | Home                                                          | Rumah                                                    |          |              |   |                       |  |              |              |   |
|---------------|----|---------------------------------------------------------------|----------------------------------------------------------|----------|--------------|---|-----------------------|--|--------------|--------------|---|
| Mac/Coor/13   | 27 | Control and automate                                          | Mengontrol dan mengautomasi                              |          | $\checkmark$ |   | ✓                     |  |              | $\checkmark$ |   |
|               |    | HomeKit-enabled accessories.                                  | aksesori dengan HomeKit yang diaktifkan.                 |          |              |   |                       |  |              |              |   |
|               |    | iMovie                                                        | iMovie                                                   |          |              | П |                       |  |              |              |   |
| Mac/Coor/14   | 28 | Browse video clips, share                                     | Menelusuri klip video, berbagi                           |          | ~            |   | ~                     |  |              | $\checkmark$ |   |
|               |    | tavorite moments, and create trailers and movies.             | momen favorit, <b>dan membuat</b><br>trailer serta film. |          |              |   |                       |  |              |              |   |
|               |    | Keynote                                                       | Keynote                                                  |          |              |   |                       |  |              |              |   |
| Mac/Mod/15    | 29 | Create presentations with                                     | Membuat presentasi dengan                                | <b>√</b> |              |   | <ul> <li>✓</li> </ul> |  | $\checkmark$ |              |   |
|               |    | images, media, charts, animations and more                    | gambar, media, bagan, animasi,<br>dan lainnya            |          |              |   |                       |  |              |              |   |
| Mac/Mod/16 30 |    | Mail                                                          | Mail H L C                                               |          |              |   |                       |  |              |              |   |
|               | 30 | Manage all your emails in one                                 | Mengelola semua email Anda di                            | <b>√</b> |              |   | ✓                     |  | ✓            |              |   |
|               |    | place.<br>Photo Booth                                         | satu tempat.                                             |          |              |   | -                     |  |              |              |   |
| Mac/Coor/15   | 31 | Take fun photos or record                                     | Mengambil foto seru atau                                 |          | $\checkmark$ |   | ~                     |  | $\checkmark$ |              |   |
|               |    | videos.                                                       | merekam video.                                           |          |              |   |                       |  |              |              |   |
|               |    | Podcasts                                                      | Podcast                                                  |          |              |   |                       |  |              |              |   |
|               |    | <b>Discover and subscribe</b> to audio storios that entertain | Menemukan dan berlangganan                               |          |              |   |                       |  |              |              |   |
| Mac/Coor/16   | 32 | inform, and inspire.                                          | menghibur, memberi informasi,                            |          | $\checkmark$ |   | ~                     |  | ✓            |              | 1 |
|               |    |                                                               | dan menginspirasi. Lihat Petunjuk                        |          |              |   |                       |  |              |              | 1 |
|               |    |                                                               | Pengguna Podcast.                                        |          |              |   |                       |  |              |              |   |
|               |    |                                                               |                                                          |          |              |   |                       |  |              |              |   |
|               |    |                                                               |                                                          |          |              |   |                       |  |              |              |   |

### © Hak Cipta milik Politeknik Negeri Jakarta

- 1. Dilarang mengutip sebagian atau seluruh karya tulis ini tanpa mencantumkan dan menyebutkan sumber : a. Pengutipan hanya untuk kepentingan pendidikan, penelitian , penulisan karya ilmiah, penulisan laporan, penulisan kritik atau tinjauan suatu masalah.
  - b. Pengutipan tidak merugikan kepentingan yang wajar Politeknik Negeri Jakarta
- 2. Dilarang mengumumkan dan memperbanyak sebagian atau seluruh karya tulis ini dalam bentuk apapun tanpa izin Politeknik Negeri Jakarta

|             |    |                                                                                                    |                                                                                                    |   |   | (0 | conti | nued) |  |
|-------------|----|----------------------------------------------------------------------------------------------------|----------------------------------------------------------------------------------------------------|---|---|----|-------|-------|--|
| Mac/Mod/17  | 33 | Spotlight <b>can help</b> you quickly<br>find apps, documents, emails,<br>and other items on your Mac.<br>With Siri Suggestions, you can<br>also get news, sports scores,<br>weather conditions, stock<br>prices, and more. Spotlight can<br>even perform calculations and<br>conversions for you.        | Spotlight <b>dapat membantu</b> Anda<br>untuk menemukan app, dokumen,<br>email, dan item lainnya dengan<br>cepat di Mac Anda. Dengan Saran<br>Siri, Anda juga dapat memperoleh<br>berita, skor olahraga, kondisi<br>cuaca, harga saham, dan lainnya.<br>Spotlight bahkan dapat melakukan<br>penghitungan dan konversi untuk<br>Anda.        |   | ✓ |    |       | •     |  |
| Mac/Mod/18  | 34 | Spotlight can help you quickly<br>find apps, documents, emails,<br>and other items on your Mac.<br>With Siri Suggestions, you can<br>also get news, sports scores,<br>weather conditions, stock<br>prices, and more. Spotlight <b>can</b><br><b>even perform</b> calculations and<br>conversions for you. | Spotlight dapat membantu Anda<br>untuk menemukan app, dokumen,<br>email, dan item lainnya dengan<br>cepat di Mac Anda. Dengan Saran<br>Siri, Anda juga dapat memperoleh<br>berita, skor olahraga, kondisi<br>cuaca, harga saham, dan lainnya.<br>Spotlight <b>bahkan dapat</b><br><b>melakukan</b> penghitungan dan<br>konversi untuk Anda. |   | ✓ |    |       | ✓     |  |
| Mac/Coor/17 | 35 | You can enter a mathematical<br>expression, currency amount,<br>temperature, or measurement in<br>the Spotlight search field, and<br>get a conversion or calculation<br>right in the search field.                                                                                                    | Anda <b>dapat memasukkan</b><br>ekspresi matematis, jumlah mata<br>uang, suhu, atau pengukuran di<br>bidang pencarian Spotlight, <b>dan</b><br><b>mendapatkan</b> konversi atau<br>penghitungan langsung di bidang<br>pencarian.                                                                                                    | v | ✓ |    |       | ~     |  |
|             |    |                                                                                                    |                                                                                                    |   |   |    |       |       |  |

### © Hak Cipta milik Politeknik Negeri Jakarta

- 1. Dilarang mengutip sebagian atau seluruh karya tulis ini tanpa mencantumkan dan menyebutkan sumber : a. Pengutipan hanya untuk kepentingan pendidikan, penelitian , penulisan karya ilmiah, penulisan laporan, penulisan kritik atau tinjauan suatu masalah.
  - b. Pengutipan tidak merugikan kepentingan yang wajar Politeknik Negeri Jakarta
- 2. Dilarang mengumumkan dan memperbanyak sebagian atau seluruh karya tulis ini dalam bentuk apapun tanpa izin Politeknik Negeri Jakarta

|                                                                                                    |    | Sign and of your Ann         | 1. ID        | Valuar dari alam ID Angle Ande     |   |              |    |                     |   |  |              |  |
|----------------------------------------------------------------------------------------------------|----|------------------------------|--------------|------------------------------------|---|--------------|----|---------------------|---|--|--------------|--|
|                                                                                                    |    | Sign out of your App         |              | Keluar dari akun ID Apple Anda     |   |              |    |                     |   |  |              |  |
|                                                                                                    |    | account to prevent others    | s from       | untuk mencegan orang lain          |   |              |    |                     |   |  |              |  |
|                                                                                                    |    | accessing your ac            | ccount       | mengakses informasi akun Anda      |   |              |    |                     |   |  |              |  |
|                                                                                                    |    | information and Apple se     | ervices      | dan layanan Apple di Mac Anda—     |   |              |    |                     |   |  |              |  |
| Mac/Mod/19                                                                                                    | 36 | on your Mac—when you         | sell or      | saat Anda menjual atau             |   |              |    | $\checkmark$        |   |  | $\checkmark$ |  |
| What who are a second second s | 50 | give away your compute       | er, for      | memberikan komputer Anda,          |   |              | 11 |                     |   |  |              |  |
|                                                                                                    |    | example. See the Apple Su    | upport       | misalnya. Lihat artikel Dukungan   |   |              |    |                     |   |  |              |  |
|                                                                                                    |    | article What to do befor     | re you       | Apple Yang harus dilakukan         |   |              |    |                     |   |  |              |  |
|                                                                                                    |    | sell, give away, or trade in | n your       | sebelum menjual, memberikan,       |   |              |    |                     |   |  |              |  |
|                                                                                                    |    | Mac.                         |              | atau menukar Mac Anda.             |   |              |    |                     |   |  |              |  |
|                                                                                                    |    | Follow the ons               | screen       | Ikuti instruksi pada layar untuk   |   |              |    |                     |   |  |              |  |
|                                                                                                    |    | instructions for copying     | g and        | menyalin dan mengunduh data        |   |              |    |                     |   |  |              |  |
|                                                                                                    |    | downloading your data        | stored       | Anda yang disimpan di iCloud.      |   |              |    |                     |   |  |              |  |
| Mac/Coor/18                                                                                                    | 37 | in iCloud. For more inform   | mation       | Untuk informasi lainnya            |   | $\checkmark$ |    | <ul><li>✓</li></ul> |   |  | $\checkmark$ |  |
|                                                                                                    |    | about signing out of your    | Apple        | mengenai keluar dari ID Apple      |   |              |    |                     |   |  |              |  |
|                                                                                                    |    | ID, see If you sign out of   | of your      | Anda, lihat Jika Anda keluar dari  |   |              |    |                     |   |  |              |  |
|                                                                                                    |    | Apple ID settings.           |              | pengaturan ID Apple Anda           |   |              |    |                     |   |  |              |  |
|                                                                                                    |    | With Continuity Camera       | a vou        | Dengan Kamera Berkelaniutan        |   |              |    |                     |   |  |              |  |
|                                                                                                    |    | can use your iPhone as       | s vour       | Anda danat menggunakan             |   |              |    |                     |   |  |              |  |
|                                                                                                    |    | Mac webcam or micror         | nhone        | iPhone Anda sebagai webcam atau    | - |              |    |                     |   |  |              |  |
|                                                                                                    |    | and take advantage           | of the       | mikrofon Mac Anda dan              |   |              |    |                     |   |  |              |  |
| Maa/Caar/10                                                                                                    | 20 | and take advantage of        | on the       | mamanfaatkan kamara iDhana         |   | ./           |    |                     |   |  |              |  |
| Mac/C001/19                                                                                                    | 30 | additional wides affasta     | a and<br>Vou | memanaatkan kamera irilone         |   | v            |    |                     | v |  | •            |  |
|                                                                                                    |    | additional video effects.    | . rou        | yang andar serta erek video        |   |              |    |                     |   |  |              |  |
|                                                                                                    |    | can connect wirelessly, or   | or with      | tambahan. Anda dapat terhubung     |   |              |    |                     |   |  |              |  |
|                                                                                                    |    | a USB cable for a            | wired        | secara nirkabel, atau dengan kabel |   |              |    |                     |   |  |              |  |
|                                                                                                    |    | connection.                  |              | USB untuk koneksi berkabel.        |   |              |    |                     |   |  |              |  |
|                                                                                                    |    |                              |              |                                    |   |              |    |                     |   |  |              |  |
|                                                                                                    |    |                              |              |                                    |   |              |    |                     |   |  |              |  |
|                                                                                                    |    |                              |              |                                    |   |              |    |                     |   |  |              |  |

### © Hak Cipta milik Politeknik Negeri Jakarta

- 1. Dilarang mengutip sebagian atau seluruh karya tulis ini tanpa mencantumkan dan menyebutkan sumber : a. Pengutipan hanya untuk kepentingan pendidikan, penelitian , penulisan karya ilmiah, penulisan laporan, penulisan kritik atau tinjauan suatu masalah.
  - b. Pengutipan tidak merugikan kepentingan yang wajar Politeknik Negeri Jakarta
- 2. Dilarang mengumumkan dan memperbanyak sebagian atau seluruh karya tulis ini dalam bentuk apapun tanpa izin Politeknik Negeri Jakarta

|                |    | With Continuity Camera, you        | Dengan Kamera Berkelanjutan,      |              |              |                       |  |              |   |  |
|----------------|----|------------------------------------|-----------------------------------|--------------|--------------|-----------------------|--|--------------|---|--|
|                |    | can use your iPhone as your        | Anda dapat menggunakan iPhone     |              |              |                       |  |              |   |  |
|                |    | Mac webcam or microphone,          | Anda sebagai webcam atau          |              |              |                       |  |              |   |  |
|                |    | and take advantage of the          | mikrofon Mac Anda, dan            |              |              |                       |  |              |   |  |
| Mag/Mad/20     | 20 | powerful iPhone camera and         | memanfaatkan kamera iPhone        |              |              |                       |  |              |   |  |
| Ivrac/Ivrou/20 | 39 | additional video effects. You      | yang andal serta efek video       | v            |              | <b>v</b>              |  | v            |   |  |
|                |    | can connect wirelessly, or with    | tambahan. Anda <b>dapat</b>       |              |              |                       |  |              |   |  |
|                |    | a USB cable for a wired            | terhubung secara nirkabel, atau   |              |              |                       |  |              |   |  |
|                |    | connection.                        | dengan kabel USB untuk koneksi    |              |              |                       |  |              |   |  |
|                |    |                                    | berkabel.                         |              |              |                       |  |              |   |  |
|                |    | Pause the video or audio: On       | Menjeda video atau audio: Di      |              |              |                       |  |              |   |  |
| Mac/Coor/20    | 40 | your iPhone, tap Pause, or         | iPhone Anda, ketuk Jeda, atau     |              | 1            | <b>1</b>              |  |              | 1 |  |
| Wide/C001/20   |    | swipe up to unlock it.             | gesek ke atas untuk               |              |              |                       |  |              |   |  |
|                |    |                                    | membukanya.                       |              |              |                       |  |              |   |  |
|                |    | Resume the video or audio: On      | Melanjutkan video atau audio: Di  |              |              |                       |  |              |   |  |
|                |    | your iPhone, tap Resume, or        | iPhone Anda, ketuk Lanjutkan,     |              |              |                       |  |              |   |  |
| Mac/Coor/21    | 41 | press the side button or           | atau tekan tombol samping atau    |              | $\checkmark$ | <ul> <li>✓</li> </ul> |  | $\checkmark$ |   |  |
|                |    | Sleep/Wake button to lock it.      | tombol Tidur/Bangun untuk         |              |              |                       |  |              |   |  |
|                |    |                                    | menguncinya.                      |              |              |                       |  |              |   |  |
|                |    | Remove your iPhone as an           | Menghapus iPhone Anda sebagai     |              |              |                       |  |              |   |  |
|                |    | option: On your iPhone, tap        | pilihan: Di iPhone Anda, ketuk    |              |              |                       |  |              |   |  |
|                |    | <b>Disconnect</b> . Your iPhone is | Putuskan. iPhone Anda dihapus     |              |              |                       |  |              |   |  |
| Mac/Mod/21     | 42 | removed from the camera and        | dari daftar kamera serta mikrofon | $\checkmark$ |              | $\checkmark$          |  | $\checkmark$ |   |  |
|                |    | microphone lists in apps, and      | di app, dan juga dari daftar      |              |              |                       |  |              |   |  |
|                |    | also from the list of sound input  | perangkat input bunyi di          |              |              |                       |  |              |   |  |
|                |    | devices in Sound settings.         | pengaturan Bunyi.                 |              |              |                       |  |              |   |  |
|                |    |                                    |                                   |              |              |                       |  |              |   |  |
|                |    |                                    |                                   |              |              |                       |  |              |   |  |
|                |    |                                    |                                   |              |              |                       |  |              |   |  |

### © Hak Cipta milik Politeknik Negeri Jakarta

- 1. Dilarang mengutip sebagian atau seluruh karya tulis ini tanpa mencantumkan dan menyebutkan sumber : a. Pengutipan hanya untuk kepentingan pendidikan, penelitian , penulisan karya ilmiah, penulisan laporan, penulisan kritik atau tinjauan suatu masalah.
  - b. Pengutipan tidak merugikan kepentingan yang wajar Politeknik Negeri Jakarta
- 2. Dilarang mengumumkan dan memperbanyak sebagian atau seluruh karya tulis ini dalam bentuk apapun tanpa izin Politeknik Negeri Jakarta

|             |    |                                                                                                    |                                                                                                    | ( | continued) |  |
|-------------|----|----------------------------------------------------------------------------------------------------|----------------------------------------------------------------------------------------------------|---|------------|--|
| Mac/Mod/22  | 43 | Remove your iPhone as an option: On your iPhone, tap Disconnect. Your iPhone is <b>removed</b> from the camera and microphone lists in apps, and also from the list of sound input devices in Sound settings. | Menghapus iPhone Anda sebagai<br>pilihan: Di iPhone Anda, ketuk<br>Putuskan. iPhone Anda <b>dihapus</b><br>dari daftar kamera serta mikrofon<br>di app, dan juga dari daftar<br>perangkat input bunyi di<br>pengaturan Bunyi. | / | ~          |  |
| Mac/Mod/23  | 44 | If you <b>need to charge</b> your<br>iPhone while Continuity<br>Camera is turned on, use a USB<br>cable for best results.                                                                                     | Jika Anda <b>perlu mengisi</b> daya<br>iPhone Anda selagi Kamera<br>Berkelanjutan dinyalakan, ✓<br>gunakan kabel USB untuk hasil<br>terbaik.                                                                                  | / | ~          |  |
| Mac/Mod/24  | 45 | If you need to charge your<br>iPhone while Continuity<br>Camera is <b>turned on</b> , use a<br>USB cable for best results.                                                                                    | Jika Anda perlu mengisi daya<br>iPhone Anda selagi Kamera<br>Berkelanjutan <b>dinyalakan</b> , ✓ ✓<br>gunakan kabel USB untuk hasil<br>terbaik.                                                                               |   | ~          |  |
| Mac/Mod/25  | 46 | Have its rear camera or<br>cameras facing you and be<br>unobstructed                                                                                                    | Menghadapkan kamera<br>belakangnya atau beberapa<br>kamera ke arah Anda dan tidak<br>terhalang. ↓                                                                                                    |   | ~          |  |
| Mac/Coor/22 | 47 | <b>Connect</b> it to your Mac with a USB cable and check again. (If it's already connected with a cable, disconnect it and reconnect it.)                                                                     | SambungkankeMacAndadengankabelUSBdanperiksalagi.(Jikasudahtersambung✓dengankabel,putuskandansambungkankembali.)✓                                                                                                    |   | ~          |  |
|             |    |                                                                                                    |                                                                                                    |   |            |  |

### © Hak Cipta milik Politeknik Negeri Jakarta

- 1. Dilarang mengutip sebagian atau seluruh karya tulis ini tanpa mencantumkan dan menyebutkan sumber : a. Pengutipan hanya untuk kepentingan pendidikan, penelitian , penulisan yarya ilmiah, penulisan laporan, penulisan kritik atau tinjauan suatu masalah.
  - b. Pengutipan tidak merugikan kepentingan yang wajar Politeknik Negeri Jakarta
- 2. Dilarang mengumumkan dan memperbanyak sebagian atau seluruh karya tulis ini dalam bentuk apapun tanpa izin Politeknik Negeri Jakarta

| Mac/Mod/26  | 48 | Your iPhone isn't sharing its<br>cellular connection, and your<br>Mac isn't sharing its internet<br>connection.                                                                                                  | iPhone Anda tidak <b>membagikan</b><br><b>koneksi selulernya</b> , dan Mac<br>Anda tidak membagikan koneksi<br>internetnya.                                                                                                    | ~ |   | ✓ |   |   | ✓ |  |
|-------------|----|----------------------------------------------------------------------------------------------------|----------------------------------------------------------------------------------------------------|---|---|---|---|---|---|--|
| Mac/Coor/23 | 49 | Use the Desk View setup<br>window to align your desk with<br>the camera. To <b>zoom in or out</b> ,<br>drag the onscreen control at the<br>bottom of the window. When<br>you're ready, click Start Desk<br>View. | Gunakan jendela pengaturan<br>Tampilan Meja untuk<br>menyejajarkan meja Anda dengan<br>kamera. Untuk <b>memperbesar</b><br><b>atau memperkecil</b> , seret kontrol<br>pada layar di bagian bawah<br>jendela. Jika sudah selesai, klik<br>Mulai Tampilan Meja. |   | • | ~ |   |   | ✓ |  |
| Mac/Mod/27  | 50 | With Universal Control, you<br>can work across up to three<br>devices (for example, a Mac<br>and an iPad) using a single<br>keyboard and mouse or<br>trackpad. You can also drag<br>items between devices.       | Dengan Kontrol Universal, Anda<br>dapat bekerja di maksimum tiga<br>perangkat (misalnya, Mac dan<br>iPad) menggunakan satu papan<br>ketik dan tetikus atau trackpad.<br>Anda juga dapat menyeret item di<br>antara perangkat.                                 | ~ |   |   |   | ✓ | √ |  |
| Mac/Mod/28  | 51 | Note: If you don't use Universal<br>Control for a period of time, you<br><b>may need</b> to establish the<br>connection again.                                                                                   | Catatan: Jika Anda tidak<br>menggunakan Kontrol Universal<br>untuk jangka waktu tertentu, Anda<br><b>mungkin harus</b> membangun<br>koneksi lagi.                                                                                                    | ~ |   |   | ~ |   | ✓ |  |
|             |    |                                                                                                    |                                                                                                    |   |   |   |   |   |   |  |

### © Hak Cipta milik Politeknik Negeri Jakarta

- 1. Dilarang mengutip sebagian atau seluruh karya tulis ini tanpa mencantumkan dan menyebutkan sumber : a. Pengutipan hanya untuk kepentingan pendidikan, penelitian , penulisan(karya ilmiah, penulisan laporan, penulisan kritik atau tinjauan suatu masalah.
  - b. Pengutipan tidak merugikan kepentingan yang wajar Politeknik Negeri Jakarta
- 2. Dilarang mengumumkan dan memperbanyak sebagian atau seluruh karya tulis ini dalam bentuk apapun tanpa izin Politeknik Negeri Jakarta

| Mac/Mod/29 | 52 | On your Mac, use your mouse<br>or trackpad to move the pointer<br>to the right or left edge of the<br>Mac screen. When a border<br>appears at the edge of the Mac<br>screen, <b>move the pointer</b> past<br>the border, until the pointer<br>appears on the other device.                                                                                                    | Di Mac Anda, gunakan tetikus<br>atau trackpad Anda untuk<br>memindahkan penunjuk ke tepi<br>kanan atau kiri layar Mac. Saat<br>batas muncul di tepi layar Mac,<br><b>pindahkan penunjuk</b> melewati<br>batas, hingga penunjuk muncul di<br>perangkat lainnya.                                                                                                    | ~ |         |   | ~ |   |  | ✓ |  |
|------------|----|----------------------------------------------------------------------------------------------------|----------------------------------------------------------------------------------------------------|---|---------|---|---|---|--|---|--|
| Mac/Mod/30 | 53 | On your Mac, choose Apple<br>menu > System Settings, then<br>click Displays in the sidebar.<br>(You may need to scroll down.)<br>Click the Add Display pop-up<br>menu on the right, then choose<br>a device below Link Keyboard<br>and Mouse. Use your mouse or<br>trackpad to move the pointer<br>past the edge of the Mac screen<br>until it appears on the other<br>device. | Di Mac Anda, pilih menu Apple ><br>Pengaturan Sistem, lalu klik Layar<br>di bar samping. (Anda mungkin<br>harus menggulir ke bawah.) Klik<br>menu pop-up Tambah Layar di<br>sebelah kanan, lalu pilih perangkat<br>di bawah Tautkan Papan Ketik dan<br>Tetikus. <b>Gunakan tetikus</b> atau<br>trackpad Anda untuk<br>memindahkan penunjuk melewati<br>tepi layar Mac hingga muncul di<br>perangkat lainnya. | ~ |         |   |   | ~ |  | ~ |  |
| Mac/Mod/31 | 54 | You can turn off Universal<br>Control to prevent your Mac<br>from connecting to other<br>devices to use a keyboard and<br>mouse or trackpad.                                                                                                    | Anda <b>dapat mematikan</b> Kontrol<br>Universal untuk mencegah Mac<br>Anda agar tidak terhubung ke<br>perangkat lain untuk<br>menggunakan papan ketik dan<br>tetikus atau trackpad.                                                                                                    | > |         | J | ~ |   |  | ~ |  |
|            |    |                                                                                                    |                                                                                                    |   | · · · · |   |   |   |  |   |  |

### © Hak Cipta milik Politeknik Negeri Jakarta

- 1. Dilarang mengutip sebagian atau seluruh karya tulis ini tanpa mencantumkan dan menyebutkan sumber : a. Pengutipan hanya untuk kepentingan pendidikan, penelitian , penulisan karya ilmiah, penulisan laporan, penulisan kritik atau tinjauan suatu masalah.
  - b. Pengutipan tidak merugikan kepentingan yang wajar Politeknik Negeri Jakarta
- 2. Dilarang mengumumkan dan memperbanyak sebagian atau seluruh karya tulis ini dalam bentuk apapun tanpa izin Politeknik Negeri Jakarta

| Mac/Coor/24Saat Anda melakukan atau<br>phone call in FaceTime, you<br>can manage the call in virous<br>ways, such as transferring a call<br>to your iPhone or using call<br>waiting.Saat Anda dapat mengelola<br>panggilan dalam berbagai cara,<br>seperti mentransfer panggilan ke<br>iPhone Anda atau menggunakan<br>nada sela.Mac/Mod/32Transfer the call to your iPhone<br>iPhone, swipe up from the<br>bottom to the middle of your<br>iPhone spreen and hold until<br>you see the App Switcher. Tap<br>the Phone app banner at the<br>bottom of the screen.Mengalihkan panggilan ke iPhone<br>Anda; Saat Mac Anda berada di<br>dari bagian bawah ke bagian<br>tengah layar iPhone Anda gesek ke atas<br>dari bagian bawah ke bagian<br>tengah layar iPhone Anda dang<br>mengimkan item you see the App Switcher. Tap<br>the Phone app banner at the<br>bottom of the screen.Mengalihkan panggilan ke iPhone<br>Anda; Saat Mac Anda berada di<br>dari bagian bawah ke bagian<br>tengah layar iPhone Anda dang<br>mengim App. Ketuk spanduk app<br>Telepon di bagian bawah layar.Mac/Mod/3357For the desktop or a Finder<br>you want to send, choose Share<br>you want to send, choose Share<br>AirDrop, then select the device<br>you want to send the item to.Dari jendela desktop atau Finder;<br>Anda kirim, pilh Bagikan dari<br>ming ingin Anda<br>kirim item.Mac/Mod/3458S9When someone uses AirDrop to<br>send an item to you on your<br>AirDrop untuk mengrimkan<br>Anda item di Mac Anda, Anda✓Mac/Mod/3559S9When someone uses AirDrop to<br>send an item to you on your<br>AirDrop untuk mengrimkan<br>Anda item di Mac Anda, Anda✓                                                                                                    |             |    |                                                                                                    |                                                                                                    |   |   |   | (cont | inue | d) |  |
|----------------------------------------------------------------------------------------------------|-------------|----|----------------------------------------------------------------------------------------------------|----------------------------------------------------------------------------------------------------|---|---|---|-------|------|----|--|
| Mac/Mod/32Transfer the call to your iPhone:<br>When your Mac is near your<br>iPhone, swipe up from the<br>obottom to the middle of your<br>iPhone sercen and hold until<br>you see the App Switcher, Tap<br>the Phone app banner at the<br>bottom of the screen.Mengalihkan panggilan ke iPhone<br>Anda: Saat Mac Anda berada di<br>dari bagian bawah ke bagian<br>tengah layar iPhone Anda dan<br>tengah Dayar iPhone Anda dan<br>tengah Dayar iPhone Anda dan <b< td=""><td>Mac/Coor/24</td><td>55</td><td>When you <b>make or receive</b> a phone call in FaceTime, you can manage the call in various ways, such as transferring a call to your iPhone or using call waiting.</td><td>Saat Anda <b>melakukan atau</b><br/><b>menerima</b> panggilan telepon di<br/>FaceTime, Anda dapat mengelola<br/>panggilan dalam berbagai cara,<br/>seperti mentransfer panggilan ke<br/>iPhone Anda atau menggunakan<br/>nada sela.</td><td></td><td></td><td>~</td><td></td><td>~</td><td></td><td></td></b<> | Mac/Coor/24 | 55 | When you <b>make or receive</b> a phone call in FaceTime, you can manage the call in various ways, such as transferring a call to your iPhone or using call waiting.                                                                                         | Saat Anda <b>melakukan atau</b><br><b>menerima</b> panggilan telepon di<br>FaceTime, Anda dapat mengelola<br>panggilan dalam berbagai cara,<br>seperti mentransfer panggilan ke<br>iPhone Anda atau menggunakan<br>nada sela.                                                |   |   | ~ |       | ~    |    |  |
| Mac/Mod/33With AirDrop on your Mac, you<br>can send items from the Finder,<br>the desktop, or from within apps<br>such as Safari or Maps.Dengan AirDrop di Mac Anda,<br>Anda dapat mengirimkan item<br>dari Finder, desktop, atau dari<br>dalam app seperti Safari atau Peta.Mac/Mod/3457From the desktop or a Finder<br>window: Control-click the item<br>you want to send, choose Share<br>from the shortcut menu, choose<br>AirDrop, then select the device<br>you want to send the item to.Dari jendela desktop atau Finder:<br>Control-klik item yang ingin<br>Anda kirim, pilih Bagikan dari<br>winith prangkat yang ingin Anda<br>kirimi item.Mac/Mod/3559Send an item to you on your<br>AirDrop to<br>send an item to you on yourSaat seseorang menggunakan<br>AirDrop untuk mengirimkan<br>                                                                                                    | Mac/Mod/32  | 56 | Transfer the call to your iPhone:<br>When your Mac is near your<br>iPhone, <b>swipe up</b> from the<br>bottom to the middle of your<br>iPhone screen and hold until<br>you see the App Switcher. Tap<br>the Phone app banner at the<br>bottom of the screen. | Mengalihkan panggilan ke iPhone<br>Anda: Saat Mac Anda berada di<br>dekat iPhone Anda, <b>gesek ke atas</b><br>dari bagian bawah ke bagian<br>tengah layar iPhone Anda dan<br>tahan hingga Anda melihat<br>Pengalih App. Ketuk spanduk app<br>Telepon di bagian bawah layar. | ~ |   | ~ |       |      | ✓  |  |
| Mac/Mod/3458From the desktop or a Finder<br>window: Control-click the item<br>you want to send, choose Share<br>from the shortcut menu, choose<br>AirDrop, then select the device<br>you want to send the item to.Dari jendela desktop atau Finder:<br>Control-klik item yang ingin<br>menu pintasan, pilih Bagikan dari<br>menu pintasan, pilih AirDrop, lalu<br>pilih perangkat yang ingin Anda<br>kirimi item.Image: Control-klik item yang ingin<br>wou want to send the item to.Mac/Mod/3559When someone uses AirDrop to<br>send an item to you on yourSaat seseorang menggunakan<br>AirDrop untuk mengirimkan<br>Anda item di Mac Anda, AndaImage: Control-klik item yang ingin<br>wou want to send the item to.                                                                                                    | Mac/Mod/33  | 57 | With AirDrop on your Mac, you<br>can send items from the Finder,<br>the desktop, or from within apps<br>such as Safari or Maps.                                                                                                    | Dengan AirDrop di Mac Anda,<br>Anda <b>dapat mengirimkan item</b><br>dari Finder, desktop, atau dari<br>dalam app seperti Safari atau Peta.                                                                                                    | ~ |   | ~ |       | ~    |    |  |
| Mac/Mod/35 59 When someone uses AirDrop to Saat seseorang menggunakan send an item to you on your AirDrop untuk mengirimkan Anda item di Mac Anda, Anda                                                                                                    | Mac/Mod/34  | 58 | From the desktop or a Finder<br>window: Control-click the item<br>you want to send, choose Share<br>from the shortcut menu, choose<br>AirDrop, then select the device<br>you want to send the item to.                                                       | Dari jendela desktop atau Finder:<br>Control-klik item yang <b>ingin</b><br>Anda <b>kirim</b> , pilih Bagikan dari<br>menu pintasan, pilih AirDrop, lalu<br>pilih perangkat yang ingin Anda<br>kirimi item.                                                                  | ~ | J | ~ |       | ~    |    |  |
|                                                                                                    | Mac/Mod/35  | 59 | When someone uses AirDrop to<br>send an item to you on your                                                                                                    | Saat seseorang menggunakan<br>AirDrop untuk mengirimkan<br>Anda item di Mac Anda, Anda                                                                                                    | 1 |   | ~ |       | ~    |    |  |

### © Hak Cipta milik Politeknik Negeri Jakarta

- 1. Dilarang mengutip sebagian atau seluruh karya tulis ini tanpa mencantumkan dan menyebutkan sumber : a. Pengutipan hanya untuk kepentingan pendidikan, penelitian , penulisan karya ilmiah, penulisan laporan, penulisan kritik atau tinjauan suatu masalah.
  - b. Pengutipan tidak merugikan kepentingan yang wajar Politeknik Negeri Jakarta
- 2. Dilarang mengumumkan dan memperbanyak sebagian atau seluruh karya tulis ini dalam bentuk apapun tanpa izin Politeknik Negeri Jakarta

|              |    | Mac, you can choose whether     | dapat memilih untuk menerima         |              |  |              |   |  |   |  |
|--------------|----|---------------------------------|--------------------------------------|--------------|--|--------------|---|--|---|--|
|              |    | to accept and save it.          | atau menyimpannya.                   |              |  |              |   |  |   |  |
|              |    | If you send an item from one    | Jika Anda mengirim item dari satu    |              |  |              |   |  |   |  |
|              |    | device to another (for example, | perangkat ke perangkat lain          |              |  |              |   |  |   |  |
|              |    | from your iPhone to your Mac),  | (misalnya, dari iPhone ke Mac        |              |  |              |   |  |   |  |
| Mac/Coor/25  | 60 | and you're signed in to iCloud  | Anda), dan Anda masuk ke iCloud      |              |  | 1            |   |  | 1 |  |
| Wide/C001/23 | 00 | using the same Apple ID on      | menggunakan ID Apple yang            |              |  | •            |   |  | • |  |
|              |    | both devices, the item is       | sama di kedua perangkat, item        |              |  |              |   |  |   |  |
|              |    | automatically accepted and      | akan diterima dan disimpan           |              |  |              |   |  |   |  |
|              |    | saved.                          | secara otomatis.                     |              |  |              |   |  |   |  |
|              |    | If someone who wants to send    | Jika seseorang yang ingin            |              |  |              |   |  |   |  |
|              |    | you a file can't see your Mac,  | mengirim file untuk Anda tidak       |              |  |              |   |  |   |  |
|              |    | make sure you've set it up to   | dapat melihat Mac Anda,              |              |  |              |   |  |   |  |
| Mag/Mad/26   | 61 | allow others to send items to   | pastikan Anda telah mengatur         |              |  |              |   |  |   |  |
| Wac/Wou/30   | 01 | you using AirDrop.              | Mac untuk mengizinkan orang          | v            |  |              | • |  | • |  |
|              |    |                                 | lain untuk mengirimkan item          |              |  |              |   |  |   |  |
|              |    |                                 | kepada Anda menggunakan              |              |  |              |   |  |   |  |
|              |    |                                 | AirDrop.                             |              |  |              |   |  |   |  |
|              |    | If someone who wants to send    | Jika seseorang yang ingin            |              |  |              |   |  |   |  |
|              |    | you a file can't see your Mac,  | mengirim file untuk Anda tidak       |              |  |              |   |  |   |  |
|              |    | make sure you've set it up to   | dapat melihat Mac Anda, pastikan     |              |  |              |   |  |   |  |
| Mac/Mod/37   | 62 | allow others to send items to   | Anda <b>telah mengatur</b> Mac untuk | $\checkmark$ |  | $\checkmark$ |   |  | ✓ |  |
|              |    | you using AirDrop.              | mengizinkan orang lain untuk         |              |  |              |   |  |   |  |
|              |    |                                 | mengirimkan item kepada Anda         |              |  |              |   |  |   |  |
|              |    |                                 | menggunakan AirDrop.                 |              |  |              |   |  |   |  |
|              |    |                                 |                                      |              |  |              |   |  |   |  |
|              |    |                                 |                                      |              |  |              |   |  |   |  |
|              |    |                                 |                                      |              |  |              |   |  |   |  |
|              |    |                                 |                                      |              |  |              |   |  |   |  |

### © Hak Cipta milik Politeknik Negeri Jakarta

- 1. Dilarang mengutip sebagian atau seluruh karya tulis ini tanpa mencantumkan dan menyebutkan sumber : a. Pengutipan hanya untuk kepentingan pendidikan, penelitian , penulisan karya ilmiah, penulisan laporan, penulisan kritik atau tinjauan suatu masalah.
  - b. Pengutipan tidak merugikan kepentingan yang wajar Politeknik Negeri Jakarta
- 2. Dilarang mengumumkan dan memperbanyak sebagian atau seluruh karya tulis ini dalam bentuk apapun tanpa izin Politeknik Negeri Jakarta

|                   |    |                                        |                                       |              | , i | 1        | 1 1 | 1 | ,            | <br> |
|-------------------|----|----------------------------------------|---------------------------------------|--------------|-----|----------|-----|---|--------------|------|
|                   |    | AirDrop uses Bluetooth and             | AirDrop menggunakan Bluetooth         |              |     |          |     |   |              |      |
|                   |    | Wi-Fi to transfer items between        | dan Wi-Fi untuk mentransfer item      |              |     |          |     |   |              |      |
|                   |    | devices. Most likely, you've           | antarperangkat. Kemungkinan           |              |     |          |     |   |              |      |
| Mag/Mad/29        | 62 | already got Bluetooth and Wi-          | besar, Anda telah mengaktifkan        |              |     |          |     |   |              |      |
| Mac/Mod/38        | 03 | Fi enabled on your Mac. If you         | Bluetooth dan Wi-Fi di Mac Anda.      | v            |     | v        |     |   | v            |      |
|                   |    | don't, you're asked to turn            | Jika tidak, Anda akan diminta         |              |     |          |     |   |              |      |
|                   |    | them <b>on</b> when you try to send an | untuk menyalakannya saat Anda         |              |     |          |     |   |              |      |
|                   |    | item.                                  | mencoba mengirim item.                |              |     |          |     |   |              |      |
|                   |    | Note: The Contacts Only option         | Catatan: Pilihan Hanya Kontak         |              |     |          |     |   |              |      |
|                   |    | is available on devices with iOS       | tersedia di perangkat dengan iOS      |              |     |          |     |   |              |      |
|                   |    | 10, iPadOS, macOS 10.12, or            | 10, iPadOS, macOS 10.12, atau         |              |     |          |     |   |              |      |
|                   |    | later. If your device has an           | lebih baru. Jika perangkat Anda       |              |     |          |     |   |              |      |
|                   |    | earlier software version, select       | memiliki versi perangkat lunak        |              |     |          |     |   |              |      |
| Mac/Mod/39        | 64 | the Everyone option to receive         | vang lebih lama pilih opsi Semua      | $\checkmark$ |     | <b>√</b> |     |   | $\checkmark$ |      |
| 111100 1110 0 5 5 |    | items by AirDron (You can              | Orang untuk menerima item             |              |     |          |     |   |              |      |
|                   |    | disable the Everyone option            | melalui AirDron (Anda danat           |              |     |          |     |   |              |      |
|                   |    | after you receive the items            | menonaktifkan pilihan Semua           |              |     |          |     |   |              |      |
|                   |    | unter you receive the items.)          | Orang setelah Anda menerima           |              |     |          |     |   |              |      |
|                   |    |                                        | item)                                 |              |     |          |     |   |              |      |
|                   |    | If this option is turned off           | lika nilihan ini <b>dimatikan</b> ann |              |     |          |     | - |              | <br> |
|                   |    | recently used apps are hidden          | vang baru saja digunakan akan         |              |     |          |     |   |              |      |
| Mac/Mod/40        | 65 | move the pointer to the left edge      | disembunyikan nindahkan               | $\checkmark$ |     | 1        |     |   | $\checkmark$ |      |
| 1v1ac/1v10u/40    | 05 | of the screen to briefly show          | nepunjuk ke teni kiri lavar untuk     |              |     | •        |     |   | •            |      |
|                   |    | them                                   | monompilkonnya socara singkat         |              |     |          |     |   |              |      |
|                   |    | ulem.                                  | menampikannya secara singkat.         |              |     |          |     |   |              |      |
|                   |    |                                        |                                       |              |     |          |     |   |              |      |
|                   |    |                                        |                                       |              |     |          |     |   |              |      |
|                   |    |                                        |                                       |              |     |          |     |   |              |      |
|                   |    |                                        |                                       |              |     |          |     |   |              |      |
|                   |    |                                        |                                       |              |     |          |     |   |              |      |

### © Hak Cipta milik Politeknik Negeri Jakarta

- 1. Dilarang mengutip sebagian atau seluruh karya tulis ini tanpa mencantumkan dan menyebutkan sumber : a. Pengutipan hanya untuk kepentingan pendidikan, penelitian , penulisan karya ilmiah, penulisan laporan, penulisan kritik atau tinjauan suatu masalah.
  - b. Pengutipan tidak merugikan kepentingan yang wajar Politeknik Negeri Jakarta
- 2. Dilarang mengumumkan dan memperbanyak sebagian atau seluruh karya tulis ini dalam bentuk apapun tanpa izin Politeknik Negeri Jakarta

|             |    |                                                                                                    |                                                                                                    |   |   |   |   | (0 | conti | nued | l) |  |
|-------------|----|----------------------------------------------------------------------------------------------------|----------------------------------------------------------------------------------------------------|---|---|---|---|----|-------|------|----|--|
| Mac/Mod/41  | 66 | If this option is turned off, items<br>on the desktop are hidden—<br><b>click the desktop</b> to show the<br>items when you want to access<br>them.                                                                                                    | Jika pilihan ini dimatikan, item di<br>desktop disembunyikan— <b>klik</b><br><b>desktop</b> untuk menampilkan item<br>saat Anda ingin mengaksesnya.                                                                                        | ~ |   | 1 | ~ |    |       | ~    |    |  |
| Mac/Coor/26 | 67 | You <b>can unsend or edit</b> recent<br>messages, giving you the<br>opportunity to fix a typo or pull<br>back a message that you<br>accidentally sent to the wrong<br>person. Your recipient sees that<br>you unsent a message and your<br>edit history. | Andadapatmembatalkanpengiriman atau mengedit pesanterbaru,memberiAndakesempatanuntukmenarikmempetikanataumenarik kembali pesan yang tidaksengajaAndakirim ke orang yangsalah.PenerimaAndamembatalkanpengiriman pesan dan riwayat editAnda. |   | ~ |   | ¥ |    |       | ~    |    |  |
|             |    |                                                                                                    | LAR POL                                                                                                    |   |   |   |   |    |       |      |    |  |

### © Hak Cipta milik Politeknik Negeri Jakarta

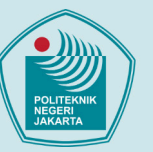

- 1. Dilarang mengutip sebagian atau seluruh karya tulis ini tanpa mencantumkan dan menyebutkan sumber : a. Pengutipan hanya untuk kepentingan pendidikan, penelitian , penulisan Sarya ilmiah, penulisan laporan, penulisan kritik atau tinjauan suatu masalah.
  - b. Pengutipan tidak merugikan kepentingan yang wajar Politeknik Negeri Jakarta
- 2. Dilarang mengumumkan dan memperbanyak sebagian atau seluruh karya tulis ini dalam bentuk apapun tanpa izin Politeknik Negeri Jakarta

|             |    |                                                                                                    |                                                                                                    | (continued) |  |  |
|-------------|----|----------------------------------------------------------------------------------------------------|----------------------------------------------------------------------------------------------------|-------------|--|--|
| Mac/Coor/27 | 68 | Note: To unsend or edit<br>messages, you must be using<br>iMessage with macOS Ventura<br>or later, iOS 16 or later, or<br>iPadOS 16.1 or later. If your<br>recipients have devices with<br>earlier versions, they receive<br>follow-up messages with the<br>preface "Edited to" and your<br>new message in quotation<br>marks. SMS or MMS text<br>messages can't be unsent or<br>edited. | Catatan: Untuk membatalkan<br>pengiriman atau mengedit pesan,<br>Anda harus menggunakan<br>iMessage dengan macOS Ventura<br>atau lebih baru, iOS 16 atau lebih<br>baru, atau iPadOS 16.1 atau lebih<br>baru. Jika penerima Anda<br>memiliki perangkat dengan versi<br>lama, mereka akan menerima<br>pesan tindak lanjut dengan kata<br>pengantar "Diedit ke" dan pesan<br>baru Anda dalam tanda kutip.<br>SMS atau pesan teks MMS tidak<br><b>dapat dibatalkan</b><br><b>pengirimannya atau diedit</b> . |             |  |  |
| Mac/Mod/42  | 69 | If the person you' <b>re messaging</b><br><b>is using</b> a device with macOS<br>Ventura or later, iOS 16 or later,<br>or iPadOS 16.1 or later, the<br>message is updated to reflect<br>your edits on their device, and<br>both of you can tap Edited to see<br>previous versions of your<br>message.                                                                                    | Jika orang yang Anda kirimi<br>pesan menggunakan perangkat<br>dengan macOS Ventura atau lebih<br>baru, iOS 16 atau lebih baru, atau<br>iPadOS 16.1 atau lebih baru, pesan<br>akan diperbarui untuk<br>memperlihatkan pengeditan Anda<br>di perangkat mereka, dan Anda<br>berdua dapat mengetuk Diedit<br>untuk melihat versi pesan Anda<br>sebelumnya.                                                                                                    | ✓           |  |  |
|             |    |                                                                                                    |                                                                                                    |             |  |  |

### © Hak Cipta milik Politeknik Negeri Jakarta

- 1. Dilarang mengutip sebagian atau seluruh karya tulis ini tanpa mencantumkan dan menyebutkan sumber : a. Pengutipan hanya untuk kepentingan pendidikan, penelitian , penulisan (karya ilmiah, penulisan laporan, penulisan kritik atau tinjauan suatu masalah. b. Pengutipan tidak merugikan kepentingan yang wajar Politeknik Negeri Jakarta
- 2. Dilarang mengumumkan dan memperbanyak sebagian atau seluruh karya tulis ini dalam bentuk apapun tanpa izin Politeknik Negeri Jakarta

|            |    |                                                                                                    |                                                                                                    | (continued) |
|------------|----|----------------------------------------------------------------------------------------------------|----------------------------------------------------------------------------------------------------|-------------|
| Mac/Mod/43 | 70 | You <b>can send</b> an invitation to<br>collaborate on a project in<br>Messages, and everyone in the<br>conversation is automatically<br>added to the document,<br>spreadsheet, or other shared<br>file. When someone makes an<br>edit, you see activity updates at<br>the top of the Messages<br>conversation. Click the updates<br>to get back to the shared<br>content.                                                         | Anda <b>dapat mengirim</b> undangan<br>untuk berkolaborasi di proyek di<br>Pesan, dan semua orang di<br>percakapan secara otomatis<br>ditambahkan ke dokumen,<br>spreadsheet, atau file bersama<br>lainnya. Saat seseorang<br>melakukan pengeditan, Anda akan<br>melihat pembaruan aktivitas di<br>bagian atas percakapan Pesan.<br>Klik pembaruan untuk kembali ke<br>konten yang dibagikan.                                                                                                    | ✓           |
| Mac/Mod/44 | 71 | Note: To start collaborating on<br>a project with Messages, you<br>and your recipients must be<br>using iMessage on macOS<br>Ventura or later, iOS 16 or later,<br>or iPadOS 16.1 or later, and you<br>must first save the content<br>somewhere it can be accessed<br>by others, such as iCloud Drive.<br>For macOS apps, you need to<br>turn on the iCloud features for<br>each app before you <b>can</b><br><b>collaborate</b> . | Catatan: Untuk mulai<br>berkolaborasi di proyek dengan<br>Pesan, Anda dan penerima Anda<br>harus menggunakan iMessage di<br>macOS Ventura atau lebih baru,<br>iOS 16 atau lebih baru, atau<br>iPadOS 16.1 atau lebih baru, dan<br>Anda harus terlebih dahulu ✓ ✓<br>menyimpan konten di suatu<br>tempat yang dapat diakses oleh<br>orang lain, seperti iCloud Drive.<br>Untuk app macOS, Anda harus<br>menyalakan fitur iCloud untuk<br>setiap app sebelum Anda <b>dapat</b><br><b>berkolaborasi</b> . | ✓           |
|            |    |                                                                                                    |                                                                                                    |             |

### © Hak Cipta milik Politeknik Negeri Jakarta

- 1. Dilarang mengutip sebagian atau seluruh karya tulis ini tanpa mencantumkan dan menyebutkan sumber : a. Pengutipan hanya untuk kepentingan pendidikan, penelitian , penulisan karya ilmiah, penulisan laporan, penulisan kritik atau tinjauan suatu masalah.
  - b. Pengutipan tidak merugikan kepentingan yang wajar Politeknik Negeri Jakarta
- 2. Dilarang mengumumkan dan memperbanyak sebagian atau seluruh karya tulis ini dalam bentuk apapun tanpa izin Politeknik Negeri Jakarta

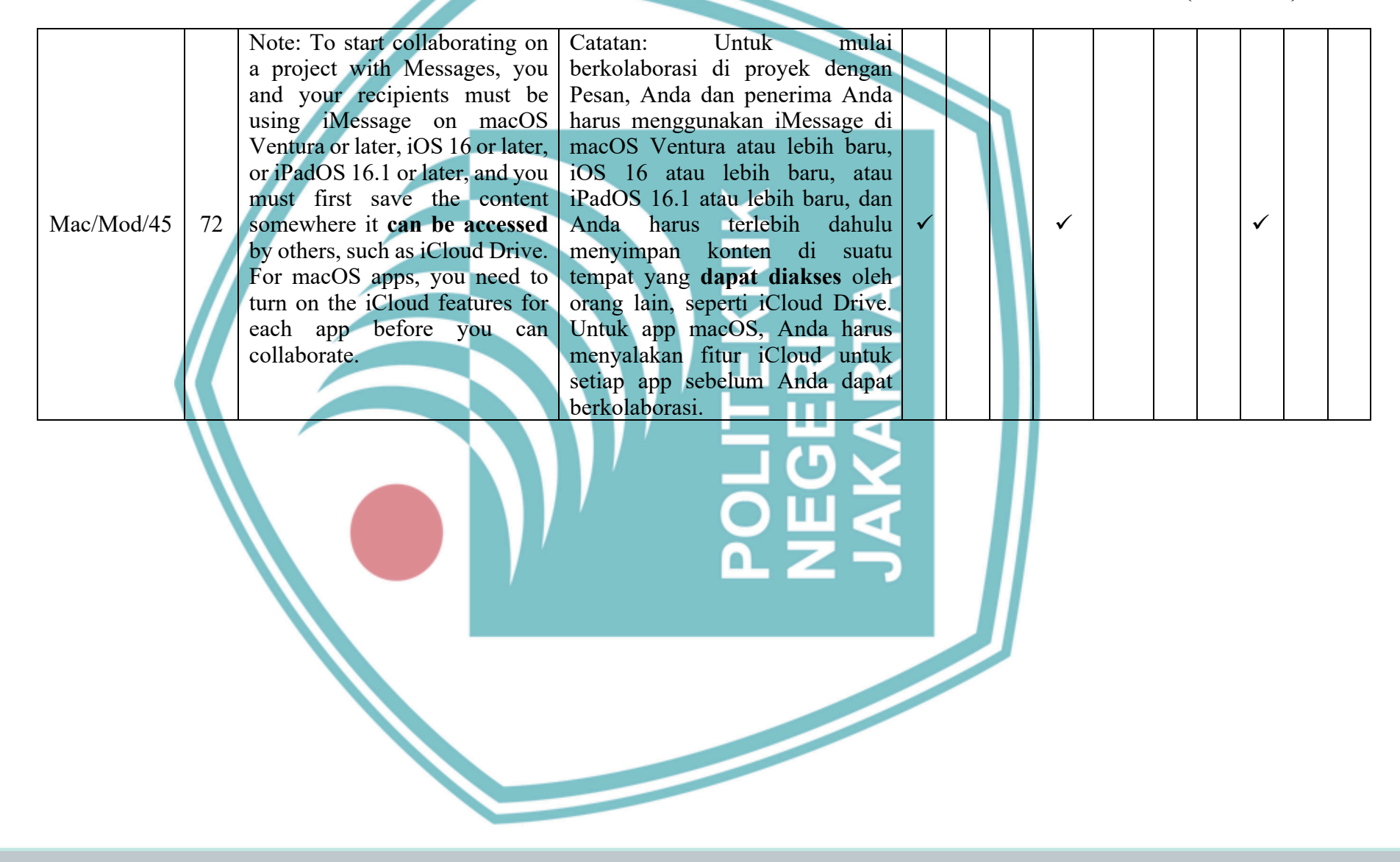

### © Hak Cipta milik Politeknik Negeri Jakarta

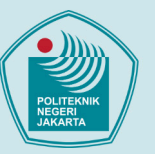

- 1. Dilarang mengutip sebagian atau seluruh karya tulis ini tanpa mencantumkan dan menyebutkan sumber :
- a. Pengutipan hanya untuk kepentingan pendidikan, penelitian , penulisan karya ilmiah, penulisan laporan, penulisan kritik atau tinjauan suatu masalah.
- b. Pengutipan tidak merugikan kepentingan yang wajar Politeknik Negeri Jakarta
- 2. Dilarang mengumumkan dan memperbanyak sebagian atau seluruh karya tulis ini dalam bentuk apapun tanpa izin Politeknik Negeri Jakarta

|             | r – |                                   |                                    |
|-------------|-----|-----------------------------------|------------------------------------|
|             |     | After you invite participants in  | Setelan Anda mengundang peserta    |
|             |     | Messages, you can work on the     | di Pesan, Anda dapat               |
|             |     | project in the other app and      | mengerjakan proyek di app lain     |
|             |     | return to the Messages            | dan kembali ke percakapan Pesan    |
|             |     | conversation at any time. Click   | kapan saja. Klik tombol            |
|             |     | the Collaborate button (it looks  | Kolaborasi (terlihat seperti ini   |
|             |     | like this a monogram with a       | monogram dengan tanda centang      |
|             |     | checkmark when there's no         | saat tidak ada foto yang terkait   |
| Mag/Coor/28 | 72  | photo associated with the         | dengan percakapan; jika tidak,     |
| Mac/C001/28 | 13  | conversation; otherwise, you      | Anda akan melihat foto individu    |
|             |     | see the individual photo or       | atau ikon grup). Kemudian klik     |
|             |     | group icon). Then click the       | tombol Pesan . Atau, mulai         |
|             |     | Message button . Or, quickly      | panggilan FaceTime dengan          |
|             |     | start a FaceTime call—just        | cepat—cukup klik tombol            |
|             |     | click the Collaborate button,     | Kolaborasi, lalu tombol Audio      |
|             |     | then the Audio button (for an     | (untuk panggilan audio) atau       |
|             |     | audio call) or the Video button   | tombol Video (untuk panggilan      |
|             |     | (for a video call).               | video).                            |
|             |     | When you hide a project, it no    | Saat Anda menyembunyikan           |
|             |     | longer appears below              | provek, provek tersebut tidak lagi |
|             |     | Collaboration (but does appear    | muncul di bawah Kolaborasi         |
|             |     | in the Links section). Hiding a   | (tetapi muncul di bagian Tautan).  |
|             |     | project doesn't remove vour       | Menvembunvikan provek tidak        |
| Mac/Coor/29 | 74  | sharing privileges or remove      | menghapus hak istimewa berbagi     |
|             |     | you from the collaboration You    | Anda atau menghanus Anda dari      |
|             |     | can still access the project from | kolaborasi Anda masih dapat        |
|             |     | the app it's shared in            | mengakses provek dari ann tempat   |
|             |     | the upp it is shared in.          | provek dibagikan                   |
| L           | 1   |                                   |                                    |
|             |     |                                   |                                    |
|             |     |                                   |                                    |

### © Hak Cipta milik Politeknik Negeri Jakarta

- 1. Dilarang mengutip sebagian atau seluruh karya tulis ini tanpa mencantumkan dan menyebutkan sumber : a. Pengutipan hanya untuk kepentingan pendidikan, penelitian , penulisan yarya ilmiah, penulisan laporan, penulisan kritik atau tinjauan suatu masalah.
  - b. Pengutipan tidak merugikan kepentingan yang wajar Politeknik Negeri Jakarta
- 2. Dilarang mengumumkan dan memperbanyak sebagian atau seluruh karya tulis ini dalam bentuk apapun tanpa izin Politeknik Negeri Jakarta

|             |    |                                                                                                    |                                                                                                    | (continued) |  |  |
|-------------|----|----------------------------------------------------------------------------------------------------|----------------------------------------------------------------------------------------------------|-------------|--|--|
| Mac/Mod/46  | 75 | When you hide a project, it no<br>longer appears below<br>Collaboration (but does appear<br>in the Links section). Hiding a<br>project doesn't remove your<br>sharing privileges or remove<br>you from the collaboration. You<br><b>can still access</b> the project from<br>the app it's shared in. | Saat Anda menyembunyikan<br>proyek, proyek tersebut tidak lagi<br>muncul di bawah Kolaborasi<br>(tetapi muncul di bagian Tautan).<br>Menyembunyikan proyek tidak<br>menghapus hak istimewa berbagi<br>Anda atau menghapus Anda dari<br>kolaborasi. Anda <b>masih dapat</b><br><b>mengakses</b> proyek dari app<br>tempat proyek dibagikan. | ✓           |  |  |
| Mac/Coor/30 | 76 | Participants can add and<br>remove tabs from the Tab<br>Group, and everyone sees<br>updates in real time.                                                                                                    | Peserta <b>dapat menambah dan</b><br><b>menghapus</b> tab dari Grup Tab,<br>dan semua orang melihat<br>pembaruan secara real time.                                                                                                    | ✓           |  |  |
| Mac/Mod/47  | 77 | You <b>can repeat</b> this step to invite up to five participants.                                                                                                    | Anda <b>dapat mengulangi</b> langkah<br>ini untuk mengundang hingga ✓                                                                                                    | ✓           |  |  |
| Mac/Mod/48  | 78 | Your new Shared Library<br>appears in the Photos window.<br>The Library pop-up menu<br>appears in the toolbar and lets<br>you choose between viewing<br>the Shared Library, your<br>Personal Library, or both<br>libraries at once.                                                                  | Perpustakaan Bersama Anda yang<br>baru muncul di jendela Foto.<br>Menu pop-up Perpustakaan<br>muncul di bar alat dan<br><b>memungkinkan</b> Anda <b>memilih</b><br>antara melihat Perpustakaan<br>Bersama, Perpustakaan Pribadi<br>Anda, atau keduanya sekaligus.                                                                          | ✓           |  |  |
|             |    |                                                                                                    |                                                                                                    |             |  |  |

### © Hak Cipta milik Politeknik Negeri Jakarta

- 1. Dilarang mengutip sebagian atau seluruh karya tulis ini tanpa mencantumkan dan menyebutkan sumber : a. Pengutipan hanya untuk kepentingan pendidikan, penelitian , penulisan karya ilmiah, penulisan laporan, penulisan kritik atau tinjauan suatu masalah.
  - b. Pengutipan tidak merugikan kepentingan yang wajar Politeknik Negeri Jakarta
- 2. Dilarang mengumumkan dan memperbanyak sebagian atau seluruh karya tulis ini dalam bentuk apapun tanpa izin Politeknik Negeri Jakarta

|                |    | Participants can choose to leave   | Peserta dapat memilih untuk     |
|----------------|----|------------------------------------|---------------------------------|
|                |    | a Shared Library at any time. If   | meninggalkan Perpustakaan       |
|                |    | you're the organizer of a Shared   | Bersama kapan saja. Jika Anda   |
|                |    | Library, you can delete it. When   | adalah pengelola Perpustakaan   |
|                |    | you delete the Shared Library,     | Bersama, Anda dapat             |
| Mac/Mod/49     | 79 | all participants receive a         | menghapusnya. Saat Anda 🧹       |
| 1v1ac/1v10a/+) | 1) | notification and can choose to     | menghapus Perpustakaan          |
|                |    | keep all of the items in the       | Bersama, semua peserta menerima |
|                |    | Shared Library in their Personal   | pemberitahuan dan dapat memilih |
|                |    | Library.                           | untuk menyimpan semua item di   |
|                |    |                                    | Perpustakaan Bersama di         |
|                |    |                                    | Perpustakaan Pribadi mereka.    |
|                |    | Participants can choose to leave   | Peserta dapat memilih untuk     |
|                |    | a Shared Library at any time. If   | meninggalkan Perpustakaan       |
|                |    | you're the organizer of a Shared   | Bersama kapan saja. Jika Anda   |
|                |    | Library, you <b>can delete</b> it. | adalah pengelola Perpustakaan   |
|                |    | When you delete the Shared         | Bersama, Anda dapat             |
| Mac/Mod/50     | 80 | Library, all participants receive  | menghapusnya. Saat Anda 🧹       |
| 11100/11100/00 |    | a notification and can choose to   | menghapus Perpustakaan          |
|                |    | keep all of the items in the       | Bersama, semua peserta menerima |
|                |    | Shared Library in their Personal   | pemberitahuan dan dapat memilih |
|                |    | Library.                           | untuk menyimpan semua item di   |
|                |    |                                    | Perpustakaan Bersama di         |
|                |    |                                    | Perpustakaan Pribadi mereka.    |
|                |    |                                    |                                 |
|                |    |                                    |                                 |
|                |    |                                    |                                 |
|                |    |                                    |                                 |
|                |    |                                    |                                 |

### © Hak Cipta milik Politeknik Negeri Jakarta

- 1. Dilarang mengutip sebagian atau seluruh karya tulis ini tanpa mencantumkan dan menyebutkan sumber : a. Pengutipan hanya untuk kepentingan pendidikan, penelitian , penulisan karya ilmiah, penulisan laporan, penulisan kritik atau tinjauan suatu masalah.
  - b. Pengutipan tidak merugikan kepentingan yang wajar Politeknik Negeri Jakarta
- 2. Dilarang mengumumkan dan memperbanyak sebagian atau seluruh karya tulis ini dalam bentuk apapun tanpa izin Politeknik Negeri Jakarta

|               |                                                                                                    |                                                                                                    | (continued) |
|---------------|----------------------------------------------------------------------------------------------------|----------------------------------------------------------------------------------------------------|-------------|
| Mac/Mod/51 81 | Participants can choose to leave<br>a Shared Library at any time. If<br>you're the organizer of a Shared<br>Library, you can delete it. When<br>you delete the Shared Library,<br>all participants receive a<br>notification and <b>can choose to</b><br><b>keep</b> all of the items in the<br>Shared Library in their Personal<br>Library.                                                                                | Peserta dapat memilih untuk<br>meninggalkan Perpustakaan<br>Bersama kapan saja. Jika Anda<br>adalah pengelola Perpustakaan<br>Bersama, Anda dapat<br>menghapusnya. Saat Anda<br>menghapus Perpustakaan<br>Bersama, semua peserta menerima<br>pemberitahuan dan <b>dapat</b><br><b>memilih untuk menyimpan</b><br>semua item di Perpustakaan<br>Bersama di Perpustakaan                                                                                                    | ✓           |
| Mac/Mod/52 82 | You <b>can watch</b> TV shows and<br>movies during a FaceTime call<br>with others. If everyone on the<br>call has access to the video<br>content (by subscription or free<br>trial, for example), they can see<br>the same moments at the same<br>time, and use the shared<br>playback controls to press Play<br>or Pause. The show or movie<br>volume adjusts automatically so<br>you can keep talking while you<br>watch. | Anda <b>dapat menonton</b> acara TV<br>dan film selama panggilan<br>FaceTime dengan orang lain. Jika<br>semua orang dalam panggilan<br>memiliki akses ke konten video<br>(melalui langganan atau<br>percobaan gratis, misalnya),<br>mereka dapat melihat momen<br>yang sama di waktu yang sama,<br>dan menggunakan kontrol<br>pemutaran bersama untuk<br>menekan Putar atau Jeda. Volume<br>acara atau film disesuaikan secara<br>otomatis sehingga Anda dapat<br>terus berbicara saat menonton. | ~           |

### © Hak Cipta milik Politeknik Negeri Jakarta

- 1. Dilarang mengutip sebagian atau seluruh karya tulis ini tanpa mencantumkan dan menyebutkan sumber : a. Pengutipan hanya untuk kepentingan pendidikan, penelitian , penulisan karya ilmiah, penulisan laporan, penulisan kritik atau tinjauan suatu masalah.
  - b. Pengutipan tidak merugikan kepentingan yang wajar Politeknik Negeri Jakarta
- 2. Dilarang mengumumkan dan memperbanyak sebagian atau seluruh karya tulis ini dalam bentuk apapun tanpa izin Politeknik Negeri Jakarta

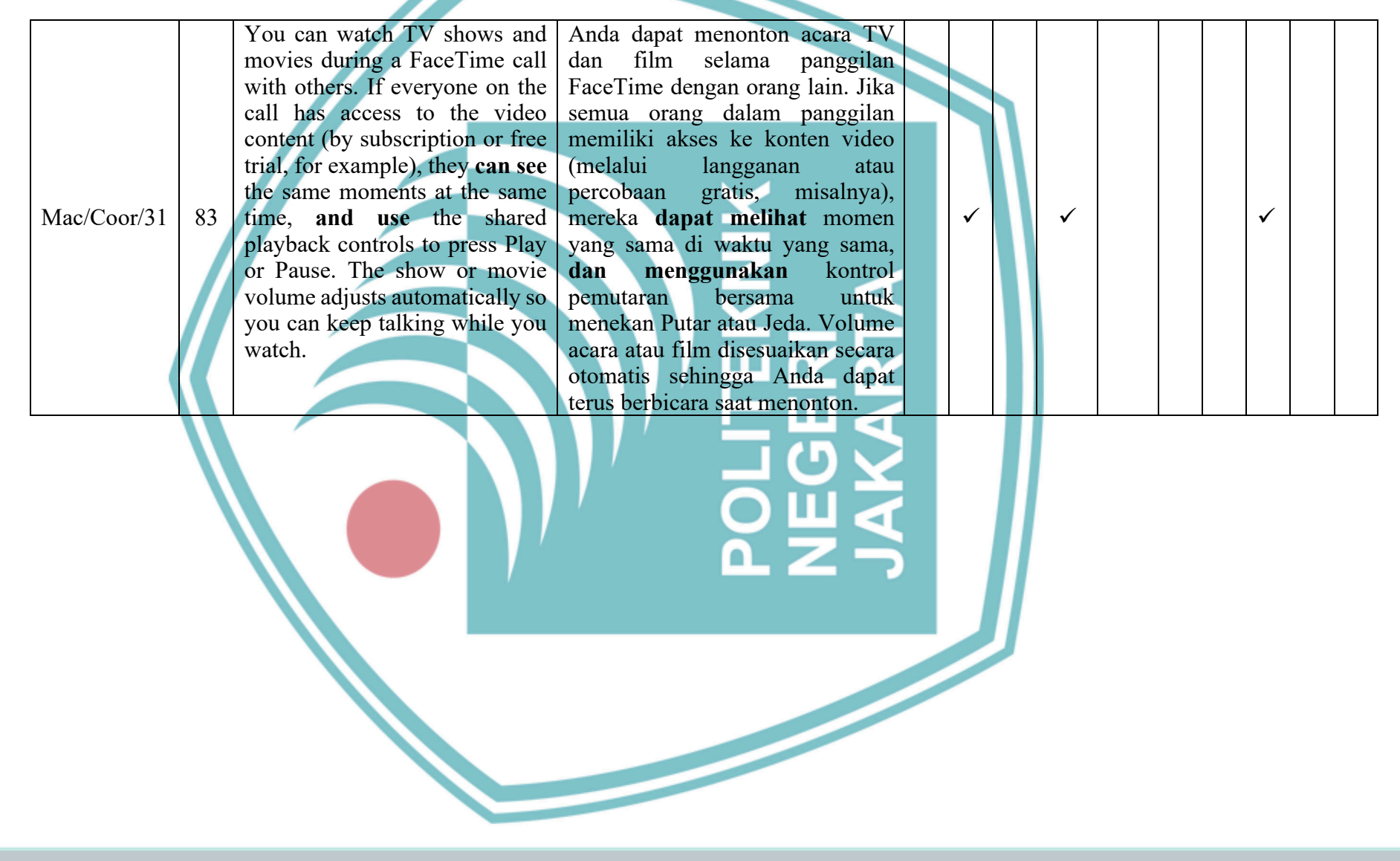

### © Hak Cipta milik Politeknik Negeri Jakarta

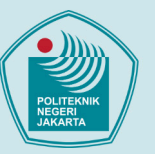

- 1. Dilarang mengutip sebagian atau seluruh karya tulis ini tanpa mencantumkan dan menyebutkan sumber : a. Pengutipan hanya untuk kepentingan pendidikan, penelitian , penulisan karya ilmiah, penulisan laporan, penulisan kritik atau tinjauan suatu masalah.
  - b. Pengutipan tidak merugikan kepentingan yang wajar Politeknik Negeri Jakarta
- 2. Dilarang mengumumkan dan memperbanyak sebagian atau seluruh karya tulis ini dalam bentuk apapun tanpa izin Politeknik Negeri Jakarta

|              |    | You can get together and listen           | Anda dapat berkumpul dan              |
|--------------|----|-------------------------------------------|---------------------------------------|
|              |    | to music with others on a                 | mendengarkan musik dengan             |
|              |    | FaceTime call. If everyone on             | orang lain di panggilan FaceTime.     |
|              |    | the call has the required access          | Jika semua orang dalam panggilan      |
|              |    | to the music, they can hear the           | memiliki akses yang diperlukan ke     |
|              |    | song at the same time, see the            | musik, mereka dapat                   |
|              |    | name of the song and what's up            | mendengarkan waktu pada waktu         |
|              |    | next, and use the shared                  | yang sama, melihat nama lagu dan      |
| Maa/Caar/22  | 81 | controls to pause playback,               | lagu berikutnya, serta                |
| Wiac/C001/52 | 04 | reorder songs, add songs to the           | menggunakan kontrol bersama           |
|              |    | queue, and jump to the next               | untuk menjeda pemutaran,              |
|              |    | track. The music volume                   | mengurutkan ulang lagu,               |
|              |    | adjusts automatically so you              | menambahkan lagu ke antrean,          |
|              |    | can keep talking while you                | dan melompat ke track berikutnya.     |
|              |    | listen.                                   | Volume musik disesuaikan secara       |
|              |    |                                           | otomatis sehingga Anda dapat          |
|              |    |                                           | terus berbicara saat                  |
|              |    |                                           | mendengarkan.                         |
|              |    | A passkey is a way to sign in to          | Kunci sandi adalah cara untuk         |
|              |    | an app o <mark>r websit</mark> e account, | masuk ke app atau akun situs web,     |
|              |    | without needing to create and             | tanpa harus <b>membuat dan</b>        |
| Mac/Coor/33  | 85 | remember a password. Instead              | mengingat kata sandi. Alih-alih 🖌 🖌 🖌 |
|              |    | of a password, a passkey uses             | kata sandi, kunci sandi               |
|              |    | Touch ID or Face ID to identify           | menggunakan Touch ID atau Face        |
|              |    | you.                                      | ID untuk mengidentifikasi Anda.       |
|              |    |                                           |                                       |
|              |    |                                           |                                       |
|              |    |                                           |                                       |
|              |    |                                           |                                       |

### © Hak Cipta milik Politeknik Negeri Jakarta

- 1. Dilarang mengutip sebagian atau seluruh karya tulis ini tanpa mencantumkan dan menyebutkan sumber : a. Pengutipan hanya untuk kepentingan pendidikan, penelitian , penulisan karya ilmiah, penulisan laporan, penulisan kritik atau tinjauan suatu masalah. b. Pengutipan tidak merugikan kepentingan yang wajar Politeknik Negeri Jakarta
- 2. Dilarang mengumumkan dan memperbanyak sebagian atau seluruh karya tulis ini dalam bentuk apapun tanpa izin Politeknik Negeri Jakarta

|                  |    | You can remove all records that | Anda dapat menghanus semua          |              |              |          |  |
|------------------|----|---------------------------------|-------------------------------------|--------------|--------------|----------|--|
|                  |    | Safari keeps of where you've    | catatan yang disimpan Safari        |              |              |          |  |
|                  |    | browsed during a period of time | mengenai tempat yang Anda           |              |              |          |  |
|                  |    | you choose If your Mac and      | telusuri selama jangka waktu yang   |              |              |          |  |
|                  |    | your other Apple devices have   | Anda pilih lika Mac dan             |              |              |          |  |
|                  |    | Safari turned on in iCloud      | perangkat Apple Anda Jainnya        |              |              |          |  |
|                  |    | settings, your browsing history | menggunakan Safari di               |              |              |          |  |
| Mac/Mod/53       | 86 | is removed from all of them.    | pengaturan iCloud, riwayat          | $\checkmark$ | $\checkmark$ | <b>√</b> |  |
| 1111001111001000 |    | Clearing your browsing history  | penelusuran Anda akan dihapus       |              |              |          |  |
|                  |    | in Safari doesn't clear any     | dari kesemuanya. Membersihkan       |              |              |          |  |
|                  |    | browsing histories kept         | riwayat penelusuran Anda di         |              |              |          |  |
|                  |    | independently by websites you   | Safari tidak akan membersihkan      |              | 1            |          |  |
|                  |    | visited.                        | riwayat penelusuran yang            |              |              |          |  |
|                  |    |                                 | disimpan secara terpisah oleh situs |              |              |          |  |
|                  |    |                                 | web yang Anda kunjungi.             |              |              |          |  |
|                  |    | Some websites use third-party   | Beberapa situs web menggunakan      |              |              |          |  |
|                  |    | content providers. You can      | penyedia konten pihak ketiga.       |              |              |          |  |
|                  |    | stop third-party content        | Anda dapat menghentikan             |              |              |          |  |
| Mac/Mod/54       | 87 | providers from tracking you     | penyedia konten pihak ketiga agar   | $\checkmark$ | $\checkmark$ | ✓        |  |
|                  |    | across websites to advertise    | tidak melacak Anda melalui situs    |              |              |          |  |
|                  |    | products and services.          | web untuk mengiklankan produk       |              |              |          |  |
|                  |    |                                 | dan layanan.                        |              |              |          |  |
|                  |    |                                 |                                     |              |              |          |  |
|                  |    |                                 |                                     |              |              |          |  |
|                  |    |                                 |                                     |              |              |          |  |
|                  |    |                                 |                                     |              |              |          |  |
|                  |    |                                 |                                     |              |              |          |  |
|                  |    |                                 |                                     |              |              |          |  |
|                  |    |                                 |                                     |              |              |          |  |

### © Hak Cipta milik Politeknik Negeri Jakarta

- 1. Dilarang mengutip sebagian atau seluruh karya tulis ini tanpa mencantumkan dan menyebutkan sumber : a. Pengutipan hanya untuk kepentingan pendidikan, penelitian , penulisan karya ilmiah, penulisan laporan, penulisan kritik atau tinjauan suatu masalah.
  - b. Pengutipan tidak merugikan kepentingan yang wajar Politeknik Negeri Jakarta
- 2. Dilarang mengumumkan dan memperbanyak sebagian atau seluruh karya tulis ini dalam bentuk apapun tanpa izin Politeknik Negeri Jakarta

|               |          | If others can get physical access      | Jika pengguna lain dapat           |
|---------------|----------|----------------------------------------|------------------------------------|
|               |          | to your Mac, you should set up         | mengakses Mac secara fisik, Anda   |
|               |          | separate users for each person         | narus mengatur pengguna secara     |
|               |          | using the Mac, and require             | terpisan untuk tiap orang yang     |
|               |          | each user to log in. This              | menggunakan Mac, <b>uan</b>        |
|               |          | prevents an unauthorized               | mengnaruskan uap pengguna          |
| Maa/Caar/24   | 00       | person from using the Mac. It          | untuk masuk. Hai ini mencegan      |
| Mac/Coof/34 c | 00       | also separates user mes, so            | inin Ini inge menginahan file      |
|               |          | users only have access to their        | izin. Ini juga memisankan ille     |
|               |          | Users connet see or modify the         | henve denet mongeleses file den    |
|               |          | files or settings of other users       | nanya dapat mengakses me dan       |
|               |          | mes of settings of other users.        | tidek denet melihet eten           |
|               | 7        |                                        | mama difikaci fila atau nongaturan |
|               |          |                                        | nenodifikasi file atau pengaturan  |
|               |          | If you have private or                 | like Ande mempunyei informesi      |
|               |          | in you have private of                 | rahagia dan mrihadi di Maa Anda    |
|               |          | vour Maa vou con uso                   | danat manggungkan ankringi         |
|               |          | FileVault maruntion to protect         | FileVeult untuk melindungi         |
|               |          | that information from being            | informasi tersebut dari kebocoren  |
| Mac/Coor/35   | 20       | seen or copied FileVault               | dan penggandaan FileVault          |
| Wide/C001/35  | <i>,</i> | encodes the information stored         | mengodekan informasi yang          |
|               |          | on your Mac so it is <b>locked and</b> | disimpan di Mac sehingga           |
|               |          | cannot be read unless the login        | terkunci dan tidak danat dibaca    |
|               |          | password is entered                    | jika kata sandi masuk              |
|               |          | pussword is entered.                   | dimasukkan                         |
|               |          |                                        |                                    |
|               |          |                                        |                                    |
|               |          |                                        |                                    |

### © Hak Cipta milik Politeknik Negeri Jakarta

- 1. Dilarang mengutip sebagian atau seluruh karya tulis ini tanpa mencantumkan dan menyebutkan sumber : a. Pengutipan hanya untuk kepentingan pendidikan, penelitian , penulisan karya ilmiah, penulisan laporan, penulisan kritik atau tinjauan suatu masalah.
  - b. Pengutipan tidak merugikan kepentingan yang wajar Politeknik Negeri Jakarta
- 2. Dilarang mengumumkan dan memperbanyak sebagian atau seluruh karya tulis ini dalam bentuk apapun tanpa izin Politeknik Negeri Jakarta

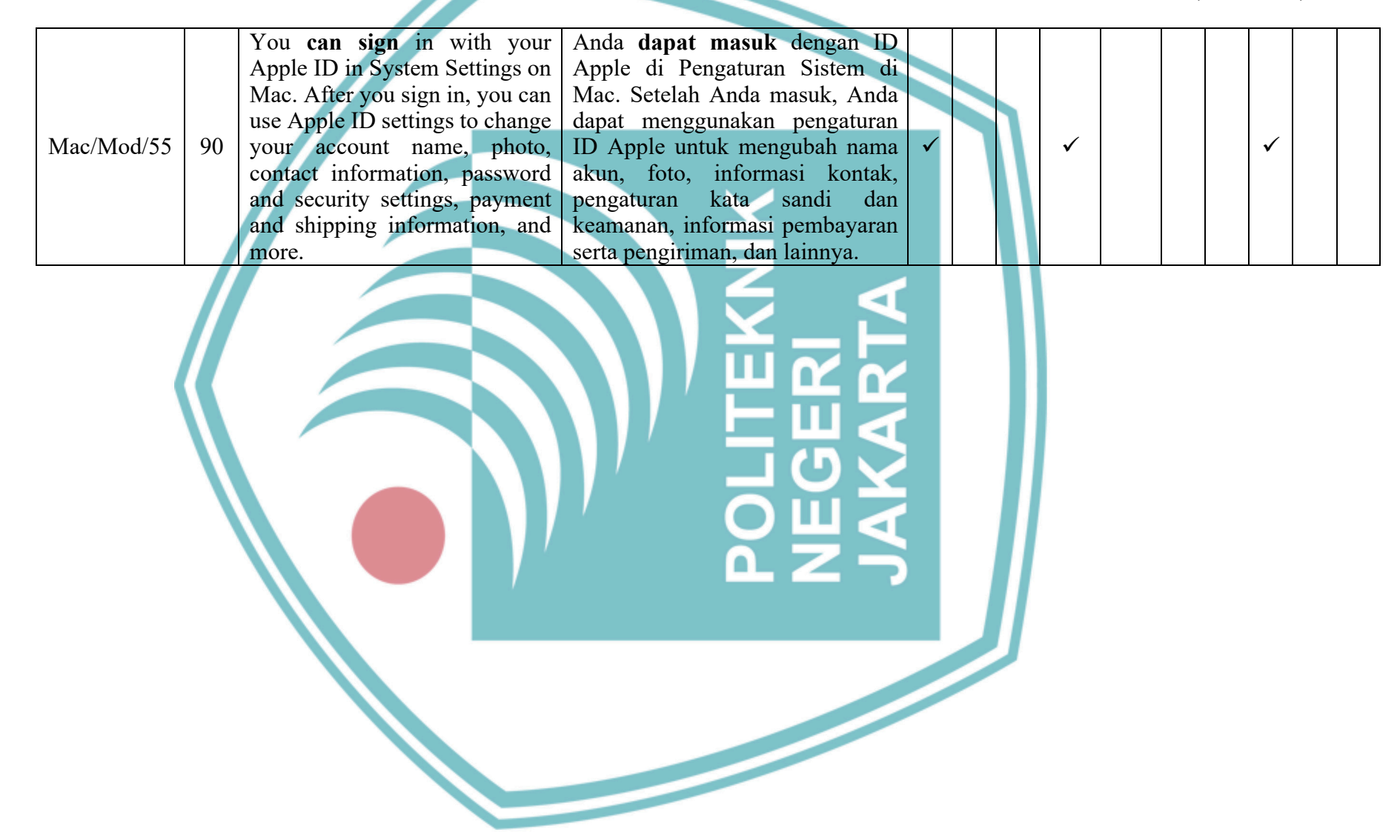

### © Hak Cipta milik Politeknik Negeri Jakarta

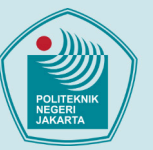

- 1. Dilarang mengutip sebagian atau seluruh karya tulis ini tanpa mencantumkan dan menyebutkan sumber : a. Pengutipan hanya untuk kepentingan pendidikan, penelitian , penulisan karya ilmiah, penulisan laporan, penulisan kritik atau tinjauan suatu masalah.
- b. Pengutipan tidak merugikan kepentingan yang wajar Politeknik Negeri Jakarta
- 2. Dilarang mengumumkan dan memperbanyak sebagian atau seluruh karya tulis ini dalam bentuk apapun tanpa izin Politeknik Negeri Jakarta